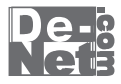

# パソコン家計簿

## 取り扱い説明書

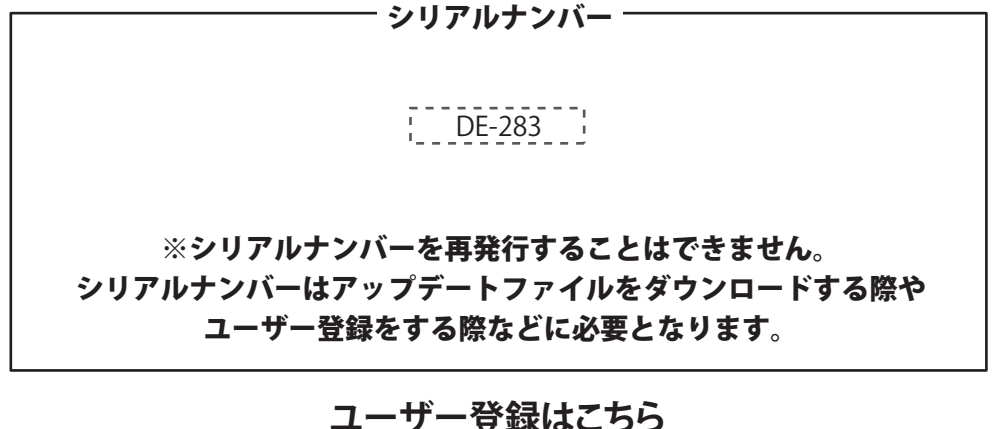

http://www.de-net.com/user

製品ご利用前に必ずお読みください。 この取り扱い説明書は大切に保管してください。

| 目次                         |       |
|----------------------------|-------|
| 動作環境・ご注意                   | 2     |
| インストール・アンインストール方法          | 3~8   |
| 起動方法                       | 9     |
| 家計簿をつける前の準備                |       |
| 家計簿のファイルを作成する              | 10    |
| 費目を設定する                    | 11~12 |
| 摘要を設定する                    | 13~14 |
| 預金(口座)の帳簿を作成する             | 15~16 |
| ローンの帳簿を作成する                | 17~18 |
| 家計簿にデータを入力する               |       |
| データ入力ケース1 現金に記帳する          | 19~20 |
| データ入力ケース2 現金からローンを支払った場合   | 21~23 |
| データ入力ケース3 銀行引き落としの記帳       | 24~25 |
| 作成した家計簿を保存する               |       |
| 上書き保存                      | 26    |
| 名前を付けて保存                   | 27    |
| 作成した家計簿を印刷する               |       |
| 各種帳簿印刷                     | 28~30 |
| 費目別印刷                      | 31~33 |
| 年間費目一覧印刷                   | 34~35 |
| その他の機能・操作説明                |       |
| 入力した帳簿のデータを絞り込む            | 36~38 |
| 帳簿のデータをCSVファイルに書き出す        | 39    |
| 作成した帳簿のファイルを開く             | 40    |
| ファイルの引継ぎ                   | 41    |
| 前年度のデータを引き継いで、新年度の家計簿を作成する | 42    |
| ユーザーサポート                   | 裏表紙   |

パソコン家計簿 目次

## 動作環境・ご注意

#### 動作環境

| 对応 PC   | メーカーサボートを受けられる Windows バソコン 🦷 Mac には対応しておりません             |
|---------|-----------------------------------------------------------|
| OS      | Windows 7 / Vista / XP ※Mac OS には対応しておりません。               |
|         | ※日本語版 OS の 32 ビット版専用ソフトです。                                |
|         | Windows 7 64 ビットでは、WOW64(32 ビット互換モード ) で動作します。            |
|         | OS が正常に動作している環境でお使いください。                                  |
|         | 対応 OS の動作環境を満たした環境でのご利用が前提となります。                          |
|         | 最新のサービスパック及びアップデートがされている環境でお使いください。                       |
|         | Server OS には対応しておりません。管理者権限を持ったユーザーでお使いください。              |
|         | マイクロソフトのサポート期間が終了している OS での動作は保証いたしません。                   |
| CPU     | PentiumIII以上 (Windows 7、Vista の場合は 1GHz 以上 )              |
| メモリ     | 512MB必須(Windows 7、Vistaの場合は1GB必須)                         |
| ディスプレイ  | 1024×768以上の解像度で色深度32bit True color以上表示可能なもの               |
| CD-ROM  | 倍速以上                                                      |
| ヘードディスク | 50MB以上の空き容量(インストール時)                                      |
|         | ※これ以外にデータ保存の為の空き容量が必要となります。                               |
|         | ※.NetFramework 2.0をインストールする場合には、上記とは別に280MBの空き容量が必要となります。 |
| プリンター   | A4・B5サイズ及び対応用紙に印刷可能な正常に動作するレーザーもしくはインクジェットプリンター           |
| その他     | インターネット接続環境必須ならびに .NetFramework 2.0 が正常に動作している環境          |
|         | ※PDF マニュアルの閲覧ソフトのインストール、本ソフトに関する最新情報の確認やアップデートを行う際に       |
|         | インターネット環境が必要となります。                                        |

ご注意

r

※他のソフトと互換性はありません。

※本ソフトをインストールする際、PDF マニュアルがインストールされます。PDF マニュアルを見るには PDF ファイルが閲覧できる環境が必要となります。 ※.NetFramework 2.0 は本ソフトに同梱されております。

※プリンターの印刷可能領域によっては、印刷内容が一部切れてしまう場合もあります。

※一部のプリンターではパソコンとの組み合わせ等により、対応用紙サイズであっても印刷できない場合もあります。 (複合機等の特殊な構造をしたプリンター等で発生しやすい現象となっております。)

※本ソフトにはネットワーク上でデータを共有する機能はありません。また、ネットワークを経由してソフトを使用することはできません。

※弊社ではソフトの動作関係のみのサポートとさせていただきます。予めご了承ください。

また、製品の仕様やパッケージ、ユーザーサポートなどすべてのサービス等は予告無く変更、または終了することがあります。予めご了承ください。 ※.NetFramework などの各種ソフトウェア、またパソコン本体などの各種ハードウェアについてのお問い合わせやサポートにつきましては、 各メーカーに直接お問い合わせください。

※本ソフトを著作者の許可無く賃貸業等の営利目的で使用することを禁止します。改造、リバースエンジニアリングすることを禁止します。
※弊社のソフトは1つのパソコンに1ユーザー1ライセンスとなっております。本ソフトを複数のパソコン上で使用するには台数分のソフトを必要とします。
※本ソフトを運用された結果の影響につきましては、弊社は一切の責任を負いかねます。また、本ソフトに瑕疵が認められる場合以外の返品はお受け致しかねますので予めご了承ください。

※著作者の許諾無しに、画像・イラスト・文章等の内容全て、もしくは一部を無断で改変・頒布・送信・転用・転載等は法律で禁止されております。

※Microsoft、Windows、Windows Vista、7、NetFramework は米国 Microsoft Corporationの米国及びその他の国における登録標または商標です。
※Pentium はアメリカ合衆国および他の国における Intel Corporationの登録商標または商標です。
※Mac、Mac OS は米国および他国の Apple Inc.の登録商標です。
※その他記載されている会社名・団体名及び商品名などは、商標又は登録商標です。

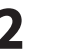

## インストール・アンインストール方法

#### インストール方法

お使いのコンピューターに『パソコン家計簿』をインストールします。

 ハントールする前に・・・ 本ソフトをインストールする前に、次の項目をご確認ください。
 ハードディスクの空き容量 ハードディスクの空き容量が50MB以上必要(左記以外に作成するデータ用の空き容量も必要)です。
 管理者権限について インストールするコンピューターの管理者権限を持っているユーザーがインストールを行ってください。
 アプリケーションソフトの停止 インストールする前にウィルス対策ソフトなどの常駐ソフトや他のアプリケーションを停止してください。
 \*WindowsOSやお使いのパソコンそのものが不安定な場合も、正常にインストールが行われない場合があります。

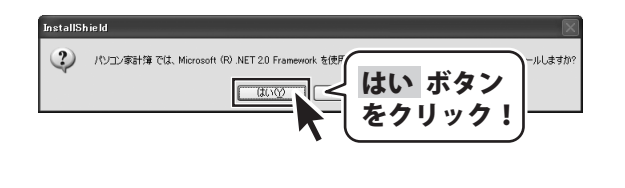

| 手順1       | CD-ROMドライブに本パッケージの<br>CD-ROMを入れます |
|-----------|-----------------------------------|
| CD-ROM7   | 「<br>が認識されましたら、自動でセットアップ          |
| が始まり      | ます。                               |
| Microsof  | t (R).NET Framework 2.0がお使いの      |
| パソコン      | にインストールされていない場合、                  |
| 左のよう      | な画面が表示されます。はい ボタンを                |
| クリック      | して、                               |
| .NET Fran | nework 2.0をインストールしてください。          |
| .NET Fran | nework 2.0がインストールされている場合          |
| は手順8は     | こお進みください。                         |

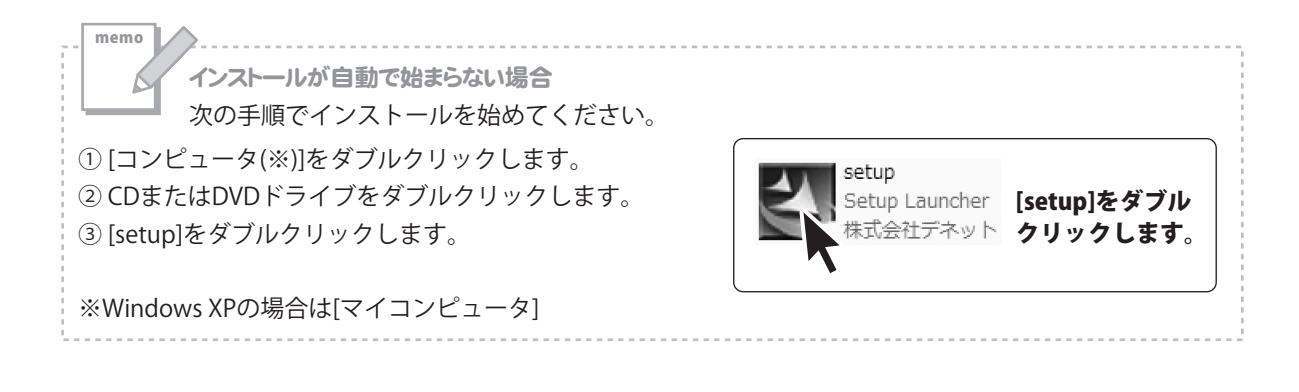

3

## インストール・アンインストール方法 <sup>Ké</sup> Microsoft .NET Framework 2.0 セットアップ Microsoft .NET Framework 2.0 セットアップがはじまります

画面の表示内容を確認し、次へ ボタンをクリック してください。

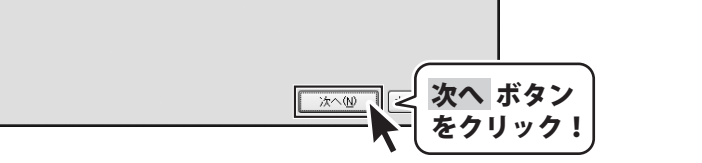

このウィザードに従ってインストールを進めます。

| ☆ Microsoft .NET Framework 2.0 セットアック                                                                          | 手順3 使用許諾契約書の内容を確認します                                                 |
|----------------------------------------------------------------------------------------------------|----------------------------------------------------------------------|
|                                                                                                    | 使用許諾契約書の内容を確認し、[同意する]を<br>クリックしてチェックを入れた後、<br>インストール ボタンをクリックしてください。 |
| マイクロソフト(お住ましいの地域によっては、その子会社)は、本追加ソフトウェアのライセンスをお<br>客様に供与します。Microsoft Windows オペレーティング システム ソフトウェア QJ下「対象ソフト 💌 | L                                                                    |
| 印刷企<br>私は使用許諾契約書の内容を終み、理解し、同意したので、同意する」ボタンをクリックすることによっ<br>てそれを明示した上で、本製品を使用します。                                |                                                                      |
|                                                                                                    | <u> </u>                                                             |

| i参 Microsoft .NET Framework 2.0 セットアップ × - × - × - × - × - × - × - × -                                                                                                    | 手順4 Microsoft(R).NET Framework 2.0の<br>インストールが完了しました!       |
|----------------------------------------------------------------------------------------------------|-------------------------------------------------------------|
| Microsoft .NET Framework 2.0 が正常にインストールされました。<br>この製品用の最新の Service Pack およびたセキュリティ更新プログラムをダウンロードしてインストー<br>ルすることを強くお勧めします。<br>詳細については、以下の Web サイトを参照してください。<br>製品サポート センター | インストールが正常に終了すると、左のような画面<br>が表示されますので、完了 ボタンをクリックして<br>ください。 |
| <u> 元7</u> (2)                                                                                                    | <br>完了 ボタン<br> をクリック!                                       |

Δ

## インストール・アンインストール方法

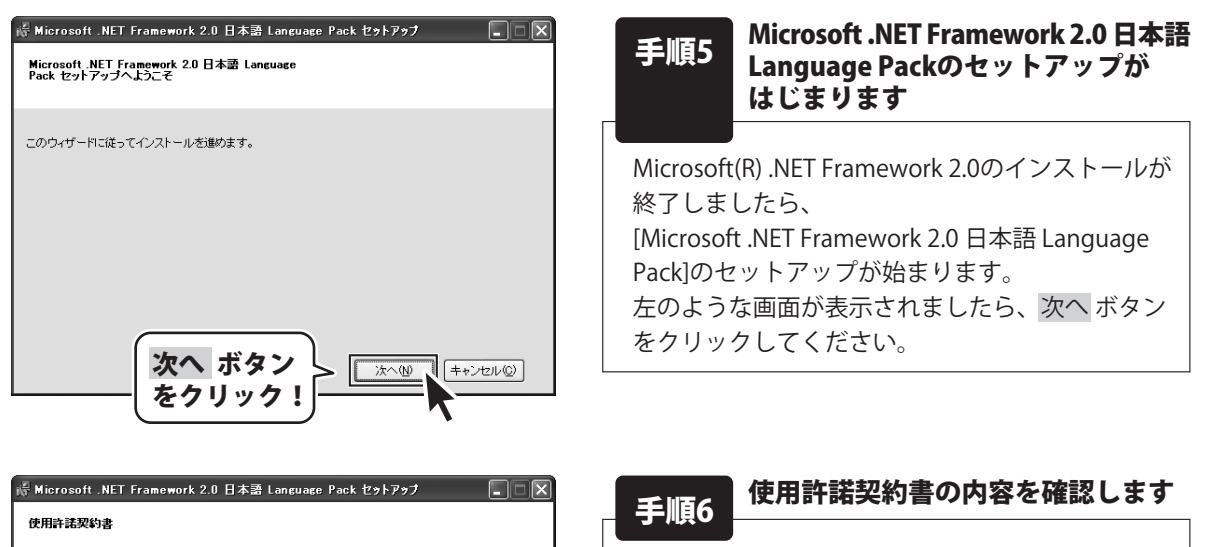

使用許諾契約書の内容を確認し、「同意する」を クリックしてチェックを入れた後、 インストールボタンをクリックしてください。

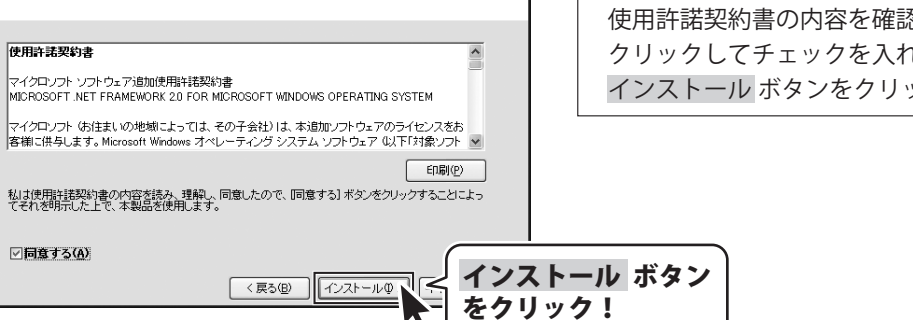

| 標 Microsoft .NET Framework 2.0 日本語 Language Pack セットアップ 😱 🗖 🗙<br>セットアップ完了                                                                                                    | 手順7 Microsoft .NET Framework 2.0 日本語<br>Language Packのインストールが完了<br>しました! |
|----------------------------------------------------------------------------------------------------|--------------------------------------------------------------------------|
| Microsoft .NET Framework 20日本語 Language Pack が正常にインストールされまし<br>この製品用の最新の Service Pack およびセキュリティ更新プログラムをダウンロードしてインストー<br>ルオることを強かる部のします。<br>詳細こついては、以下の Web サイトを参照してください。<br>製品サポート センター | インストールが正常に終了すると、左のような画面<br>が表示されますので、完了 ボタンをクリックして<br>ください。              |
| TTE TTE                                                                                                    | <br>完了 ボタン<br> <br>をクリック!                                                |

5

## - インストール・アンインストール方法-

| 週 パゾコン家計簿 - InstallShield Wizard パソコン家計簿用のInstallShield ウィザードへようこそ                                                                                                    | 手順8 「パソコン家計簿」のセットアップが<br>はじまります              |
|----------------------------------------------------------------------------------------------------|----------------------------------------------|
| NoteSing InstallShield(R) ウィザードは、ご使用のコンピュータへ パシコン家<br>計算をインストールします。 「次へ」をグリックして、統行してくださ<br>い。                                                                                                    | 左のような画面が表示されますので、<br>内容を確認して 次へ ボタンをクリックします。 |
| 警告: このプログラムは、著作権法および国際協定によって保護されています。                                                                                                    |                                              |
| 次へ ボタン<br>をクリック!                                                                                                    |                                              |
| 送パソコン家計簿 - InstallShield Wizard                                                                                                    | 手順9 使用許諾契約の内容を確認します                          |
| 次の使用罪注意契約書を注意深く拘読みください。                                                                                                    | 使用許諾契約書の内容を確認し、                              |
| 使用許諾契約書 -の使用許諾契約書 -の使用許諾契約書 -の使用許諾契約書 -の使用許諾契約書 -の使用許諾要別本で使用するにあた。その条件本                                                                                                    |                                              |
| このに2016-06-163、4年4000340、18月2月19日にビリッチョンにのにつくのボドビ<br>定めたもので、株式会社デネットとお客様との間で交わされる契約です。                                                                                                    | 選択した後、次へ ホタンをクリックしてくたさい。                     |
| の各種は、127時時時297時での5歳かり上、10度いい2017を場合は<br>「使用許諾報約の条項」に関意します」にチェックをつけ、「次へ」ボタン<br>を押してソフトウェアをインストールして下さい。                                                                                                    |                                              |
| 「使用許諾条件」に同意された場合のみ、ソフトウェアをインストールして の使用許諾条件」に同意された場合のみ、ソフトウェアをインストールして の使用許諾契約の多項に同答します(小)                                                                                                    |                                              |
| (使用): FASA (1,0,1,5,0,5,7,6)     (使用): FASA (0,2,5,7,7,7,7,7,7,7,7,7,7,7,7,7,7,7,7,7,7                                                                                                    |                                              |
| < 戻る(B)     次へ(N) >       < 戻る(B)     次へ(N) >       < 反クリ                                                                                                    | ボタン<br>ック!                                   |
|                                                                                                    | 手順10 インストール先を確認します                           |
| おしてション家計場 - InstallShield Wizard インストール先のフォルダ  しゅうり                                                                                                    | インストール先を変更することができます                          |
| このフォルダにインストールする場合は、「次へ」をグリックしてください。 別のフォルダにイ 下で留<br>ンストールする場合は、「変更」をクリックします。                                                                                                    | 変更しない場合は次へ ボタンをクリックして                        |
| パソコン家計簿 のインストール先:<br>C:¥Program Files¥De-Net¥Pasokon_Kakelbo¥ 変更(C)                                                                                                    | ください。<br>インストール先を変更すろ場合は 変更 ボタンを             |
|                                                                                                    | クリックして、インストール先を選択してから、                       |
|                                                                                                    | 次へ ボタンをクリックしてください。                           |
|                                                                                                    | ありません。                                       |
| Installshield                                                                                                    |                                              |
| < 戻る(B) (次へ(N) > (スクロン) (次へ(N) > (スクロン) (スクロン) (スクロ) (スクロ)) (スクロ) (スクロ)) (スクロ) (スクロ)) (スクロ) (スクロ)) (スクロ) (スクロ)) (スクロ)) (スクロ)) (スクロ)) (スクロ)) (スクロ)) (スクロ)) (スクロ)) (スクロ)) (スクロ)) (スクロ)) (スクロ)) (スクロ)) (スクロ)) (スクロ)) (スクロ)) (スクロ)) (スクロ)) (スクロ)) (スクロ)) (スクロ)) (スクロ)) (スクロ)) (スクロ)) (スクロ)) (スクロ)) (スクロ)) (スクロ)) (スクロ)) (スクロ)) (スクロ)) ((3)) ((3))) ((3)) ((3))) ((3))) ((3)) ((3))) ((3))) ((3)) ((3))) ((3)) ((3))) ((3)) ((3))) ((3)) ((3))) ((3))) ((3)) ((3))) ((3)) ((3))) ((3)) ((3))) ((3)) ((3))) ((3)) ((3))) ((3)) ((3))) ((3)) ((3))) ((3)) ((3))) ((3)) ((3)) ((3))) ((3)) ((3))) ((3)) ((3))) ((3)) ((3))) ((3)) ((3))) ((3)) ((3))) ((3)) ((3))) ((3)) ((3))) ((3)) ((3)) ((3))) ((3)) ((3 | ドタン                                          |
| K (2))                                                                                                    |                                              |

6

パソコン家計簿

インストール・アンインストール方法

## インストール・アンインストール方法

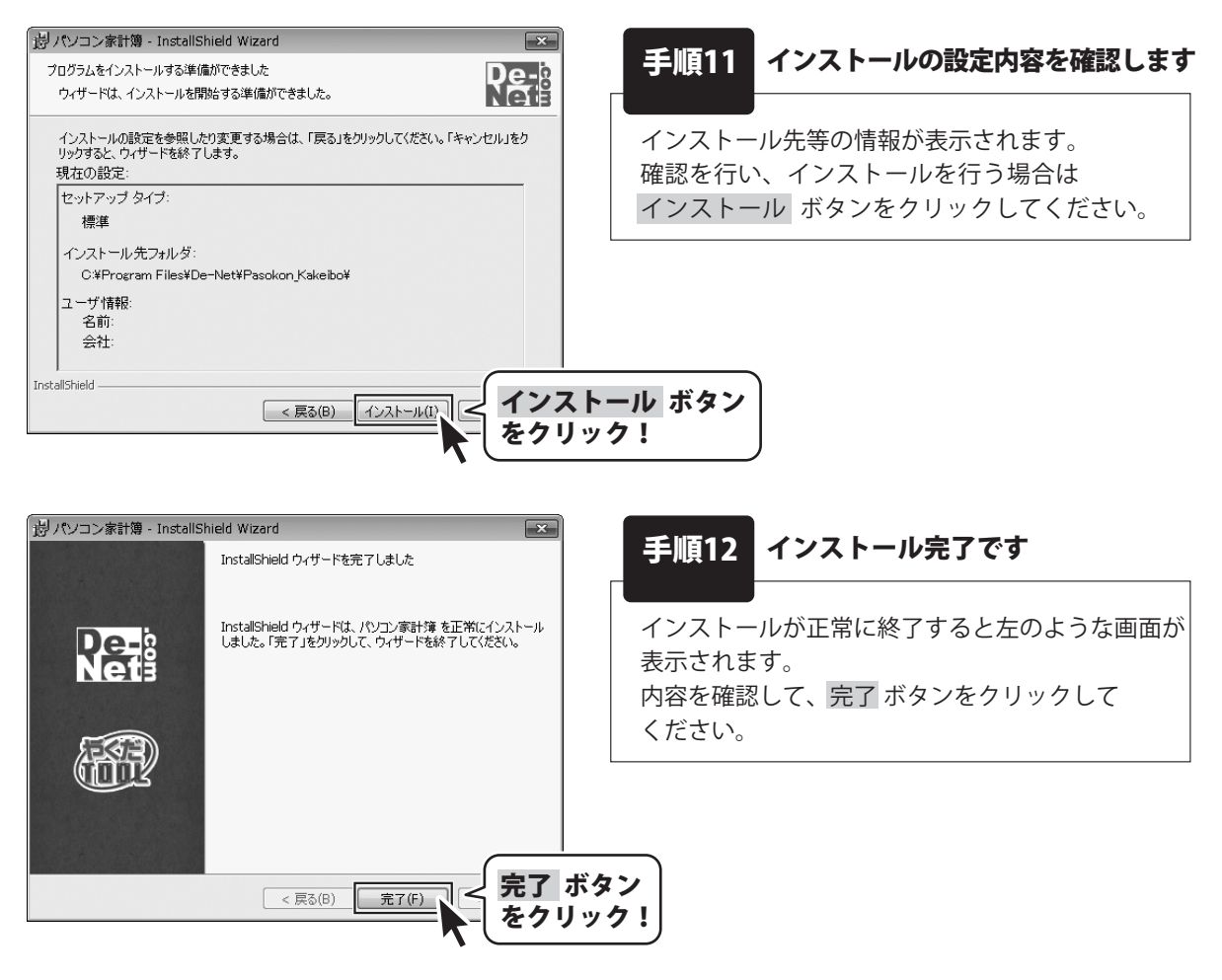

#### アンインストール方法

お使いのコンピューターから『パソコン家計簿』をアンインストール(削除)します。

※Windows OSがXPの場合、「スタート」→「コントロールパネル」→「プログラムの追加と削除」を 選択してアンインストールを行ってください。

※Windows OSがVistaの場合、 ボタン→「コントロールパネル」→ 「プログラムのアンインストールと変更」を選択してアンインストールを行ってください。

パソコン家計簿 7 インストール・アンインストール方法

## インストール・アンインストール方法

インストール中、またはアンインストール中に下のような画面が表示された場合 次の手順で作業を続けてください。

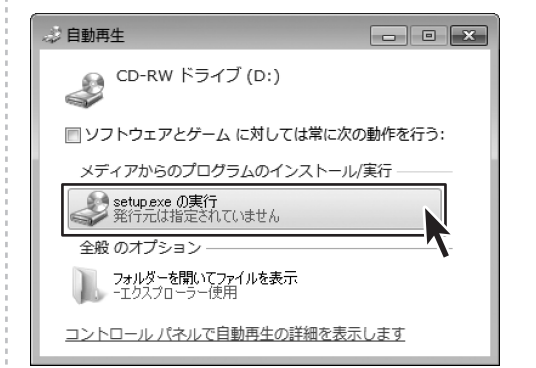

memo

#### Windows 7で[自動再生]画面が表示された場合

[setup.exeの実行]をクリックしてください。

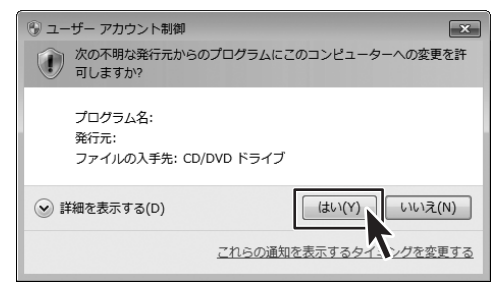

#### Windows 7で[ユーザーアカウント制御]画面が 表示された場合

はい ボタンをクリックしてください。

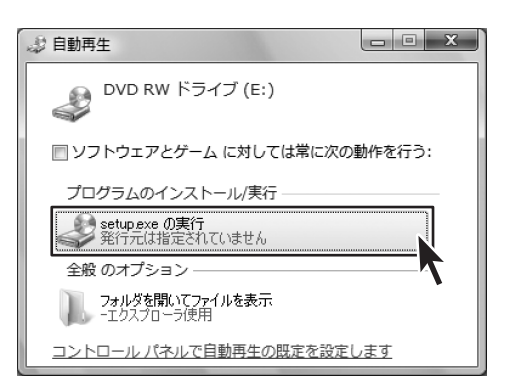

#### Windows Vistaで[自動再生]画面が表示された場合

[setup.exeの実行]をクリックしてください。

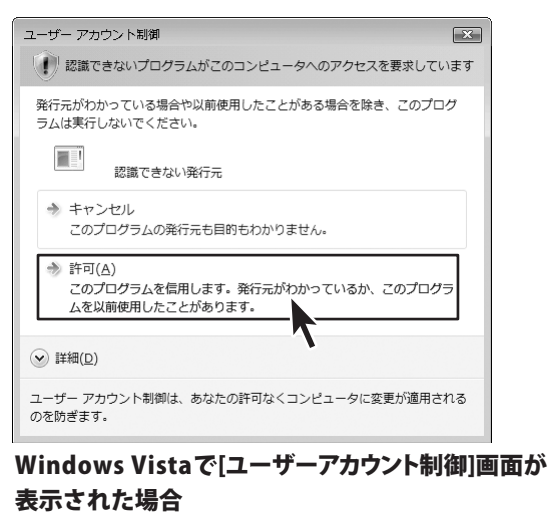

[許可]をクリックしてください。

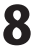

## 起動方法

#### ソフトウェア最新版について

ソフトウェア最新版を弊社ホームページよりダウンロードを行い、お客様がお使いのソフトウェアを 最新のソフトウェアへ更新します。

ソフトウェア最新版をご利用いただくことで、より快適に弊社ソフトウェアをご利用いただくことが 可能となります。下記、デネットホームページよりソフトウェアの最新情報をご確認ください。

#### http://www.de-net.com

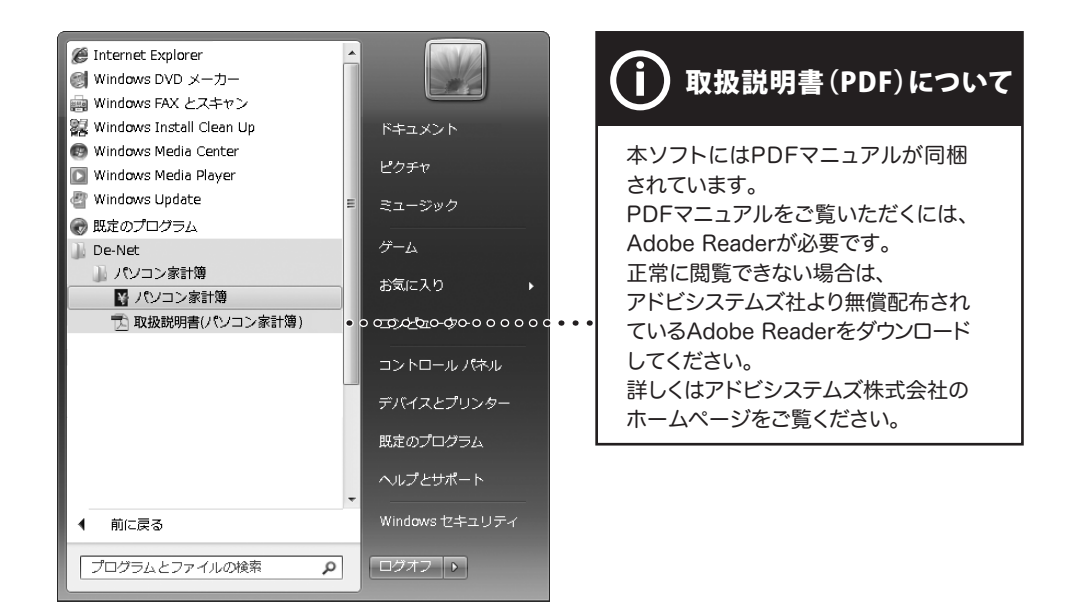

#### スタートメニューからの起動

ぼう ボタン (Windows XPの場合は [スタート] ボタン)をクリックして「すべてのプログラム」→
 「De-Net」→「パソコン家計簿」とたどって「パソコン家計簿」をクリックしますと本ソフトが起動します。

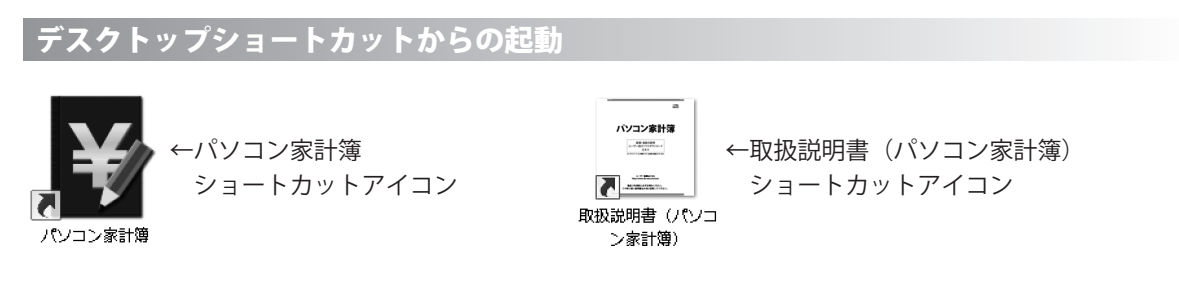

正常にインストールが完了しますと、デスクトップに上の様なショートカットアイコンができます。 ダブルクリックをすると、ソフトが起動します。

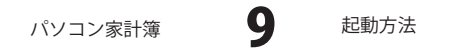

家計簿のファイルを作成する

本ソフトを起動し、まずはじめに家計簿をつけるための家計簿ファイルを作成します。

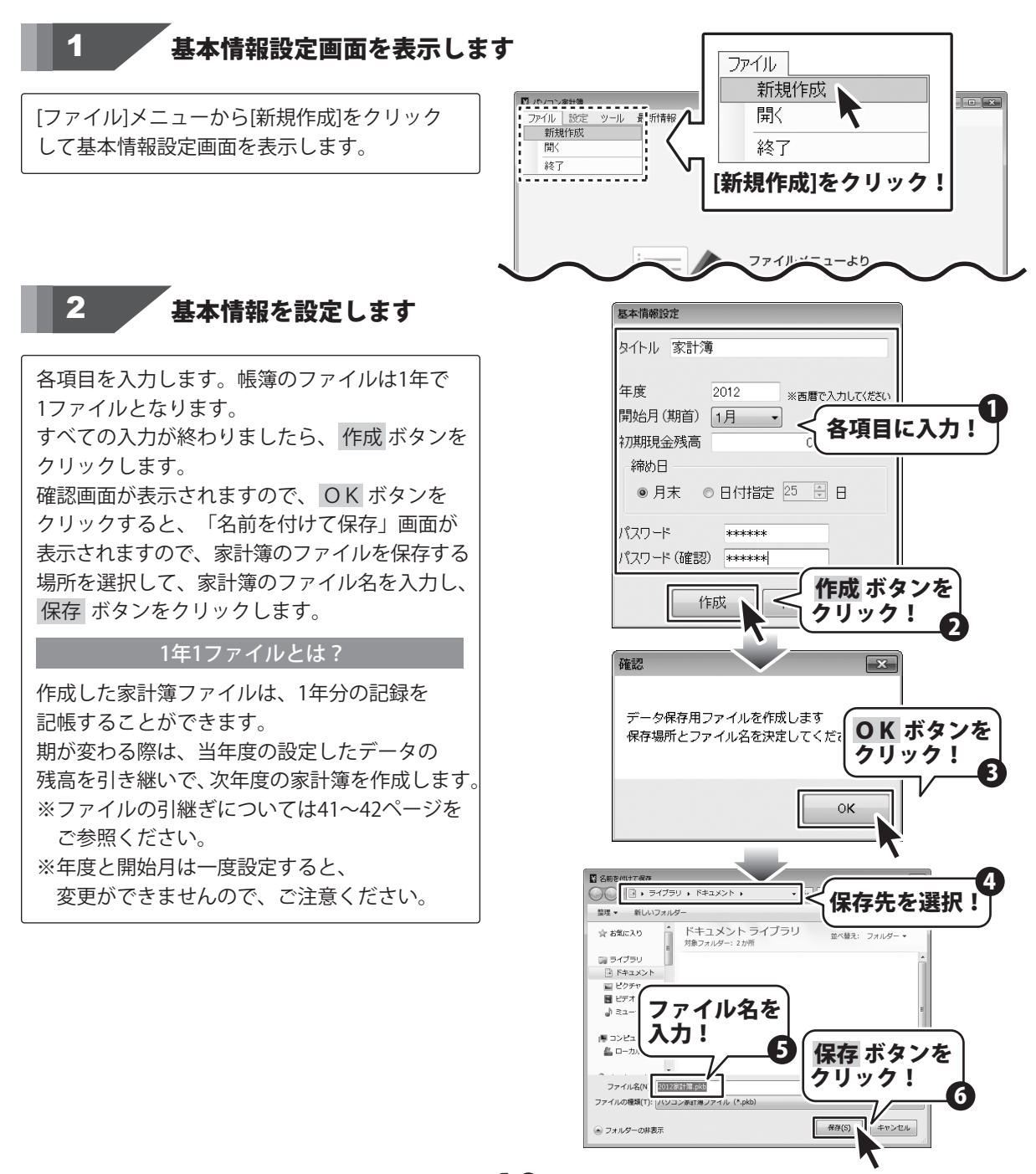

10

パソコン家計簿

家計簿をつける前の準備

#### 費目を設定する

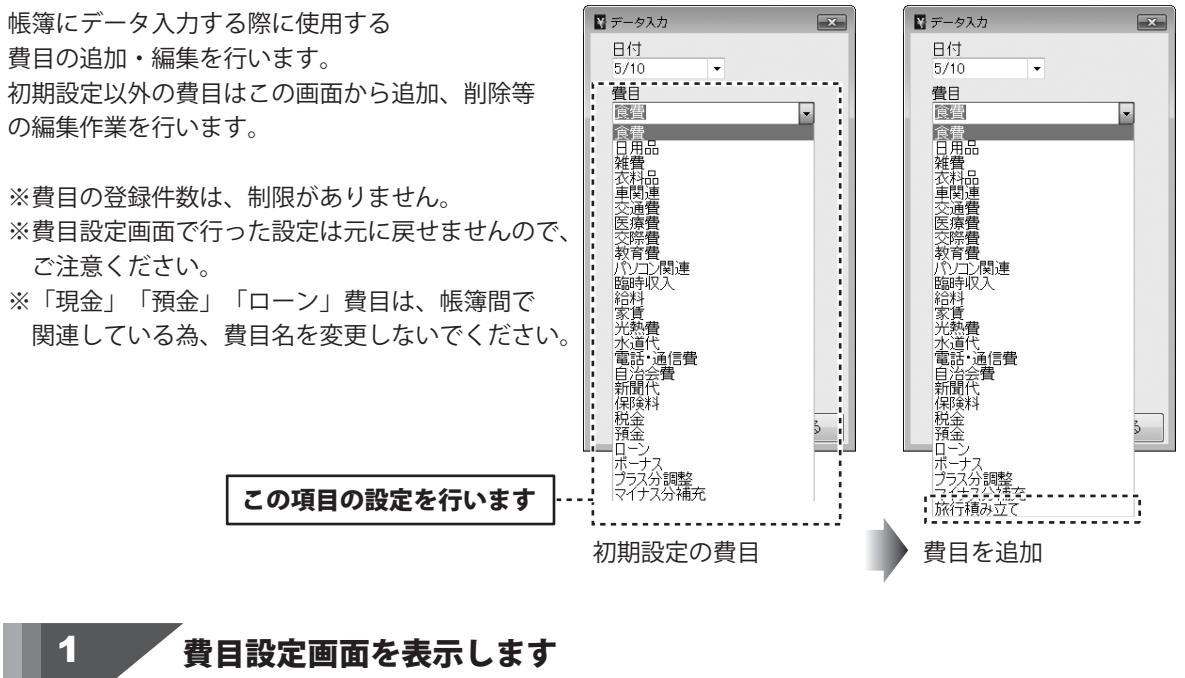

[設定]メニューから[費目設定]をクリックして 費目設定画面を表示します。

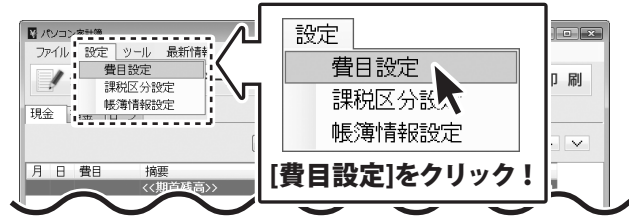

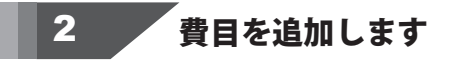

費目設定画面の 費目追加 ボタンをクリック して、費目変更・追加画面を表示します。

| 16 费 | 目設定      |      |    |        | ×                                                                                                    |
|------|----------|------|----|--------|----------------------------------------------------------------------------------------------------|
| 現金   | 注 預金 ローン |      |    |        |                                                                                                    |
| No   | 費目       | 短縮ID | 収入 | 支出     |                                                                                                    |
|      | 食費       |      |    | 0      |                                                                                                    |
| 2    | 日用品      | 101  |    | 0      | ↑ I                                                                                                    |
| 3    | 雑費       | 102  |    | 0      |                                                                                                    |
| 4    | 衣料品      | 103  |    | 0      | ↓                                                                                                    |
| 5    | 車関連      | 104  |    | 0      |                                                                                                    |
| 6    | 交通費      | 105  |    | 0      | 使用/不使用                                                                                                    |
| 7    | 医療費      | 106  |    | 0      | 00011000                                                                                                    |
| 8    | 交際費      | 107  |    | 0      | 摘要編集                                                                                                    |
| 9    | 教育費      | 108  |    | 0      |                                                                                                    |
| 10   | パソコン関連   | 109  |    | 0      | 費用追加                                                                                                    |
| 11   | 臨時収入     | 200  | 0  |        | A CONTRACTOR OF A CONTRACTOR OFTA A CONTRACTOR OFTA A CONTRACTOR OFTA A |
| 12   | 給料       | 201  | 0  |        | 費目変更                                                                                                    |
| 13   | 家賃       | 110  |    | 0      |                                                                                                    |
| 14   | 光熱費      | 111  |    | 0      | 則际                                                                                                    |
| 15   | 水道代      | 112  |    |        |                                                                                                    |
| 16   | 電話·通信費   | 113  |    | (      |                                                                                                    |
| 17   | 自治会費     | 114  |    | 書      | 日追加 ポタン                                                                                                    |
| 18   | 新聞代      | 115  |    | 34     |                                                                                                    |
| 19   | 保険料      | 116  |    | ト      | ケリックI                                                                                                    |
| 20   | 税金       | 117  |    | _ °C - | / / / / *                                                                                                    |
| 21   | 現金       | 300  | 0  | 5      |                                                                                                    |
| 22   | 預金       | 301  | 0  | 0      |                                                                                                    |
| 23   | ローン      | 302  | 0  | 0      |                                                                                                    |
| 24   | ボーナス     | 202  | 0  |        | P91: 2                                                                                                    |
| 25   | プラス分調整   | 118  |    | 0      | COLA                                                                                                    |
| 26   | マイナス分補充  | 119  |    | 0      |                                                                                                    |

パソコン家計簿

家語

家計簿をつける前の準備

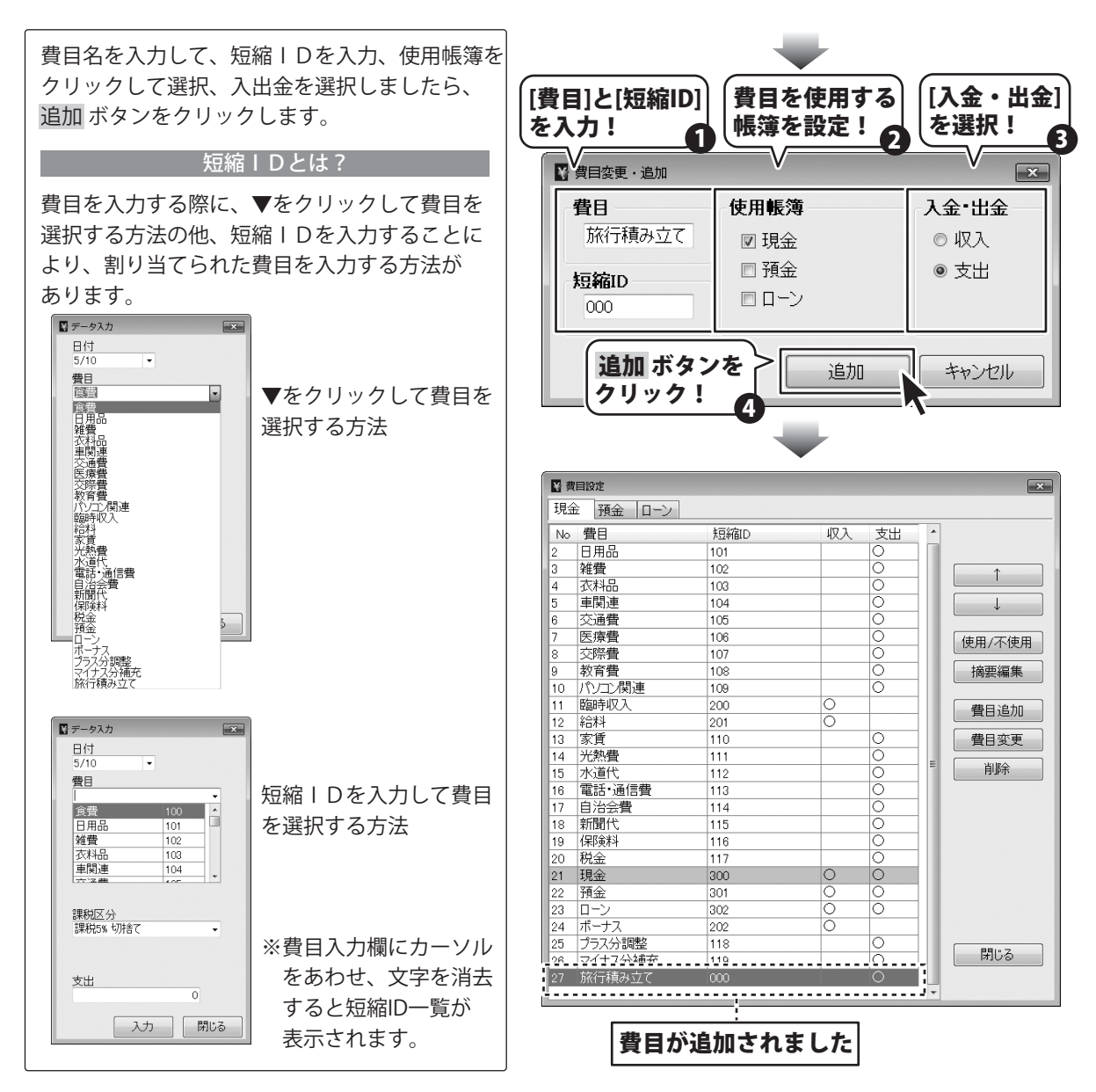

#### 摘要を設定する

帳簿にデータ入力する際に使用する摘要の登録・編集を行います。

※摘要の登録は費目ごとに設定してください。 ※摘要は1費目あたり30件まで登録できます。

| 📓 データ入力 🛛 💌                           |  |          |     |            |            | ,  |
|---------------------------------------|--|----------|-----|------------|------------|----|
| 日付                                    |  | 月        | Β   | 費目         | 摘要         | 領  |
| 3/22 🔹                                |  |          |     |            | <<期首残高>>   |    |
| 費目                                    |  | 02       | 10  | 医療費        | 診察代        |    |
| 交通費                                   |  |          |     | 医療費        | 薬代         |    |
| 摘要                                    |  | 03       | 19  | 医療費        | 診察代        |    |
|                                       |  |          |     | 医療費        | 薬代         |    |
| 17 <u>7</u>                           |  | 05       | 01  | 車関連        | 駐車料金       | 友り |
| 1 1 1 1 1 1 1 1 1 1 1 1 1 1 1 1 1 1 1 |  | 05       | 01  | 食費         | 外食         |    |
| · · · · · · · · · · · · · · · · · · · |  | 05       | 03  | 食費         | 外食         |    |
|                                       |  | 05       | 04  | 食費         | デネットマート    |    |
| 課税区分                                  |  | L        |     | 雑費         |            |    |
| 課税5% 切捨て →                            |  | 05       | 05  | 交際費        |            |    |
|                                       |  | 05       | 08  | 食費         | デネットスーパー   |    |
|                                       |  | 05       | 10  | 旅行積み…      |            |    |
| 支出                                    |  | <u> </u> |     | <u> 消金</u> | 《アネット銀行》   |    |
|                                       |  |          |     | 父通賀        | <u>л</u> х |    |
|                                       |  |          |     |            |            |    |
| 入力 閉じる                                |  |          |     |            |            |    |
|                                       |  |          | ЛT  | ᆸᆸᄼᇌᇅ      | したにいます     |    |
|                                       |  | Ľ        | 100 | 貝日の設入      | ヒぞ1丁いより    |    |
|                                       |  |          |     |            |            |    |

## 1 費目設定画面を表示します

[設定]メニューから[費目設定]をクリックして 費目設定画面を表示します。

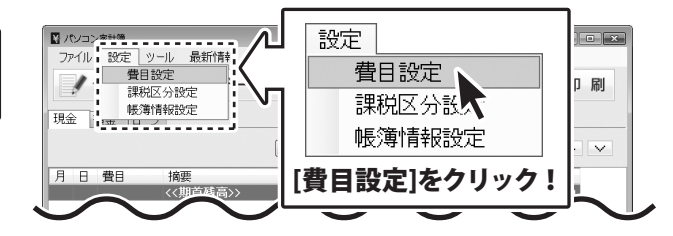

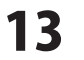

## 2 費目の摘要を設定します

費目設定画面の 摘要編集 ボタンをクリック 摘要編集画面を表示します。

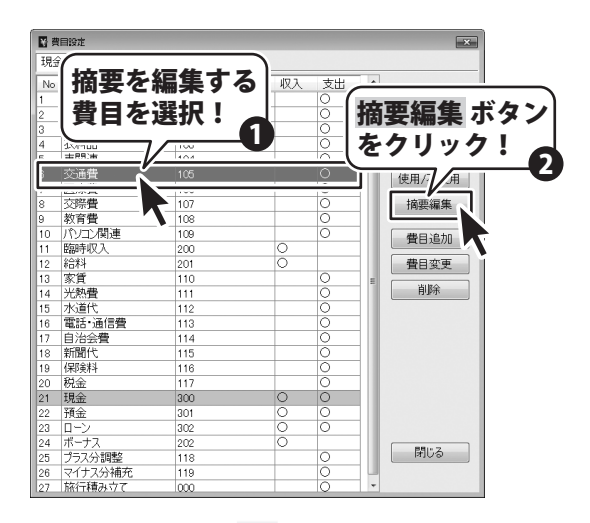

摘要編集画面が表示されましたら、摘要入力欄 に直接摘要を入力します。 入力が終わりましたら、 変更 ボタンをクリックすると、設定が反映 されます。

₩ 摘要編集 × 交通費の摘要を登録・編集 No 摘要 1 バスタクド 摘要入力欄に 電車 摘要を入力! 8 10 11 12 13 14 変更 ボタンを 15 16 クリック! 17 18 2 19 20 21 22 23 24 変更 キャンセル

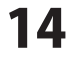

預金(口座)の帳簿を作成する

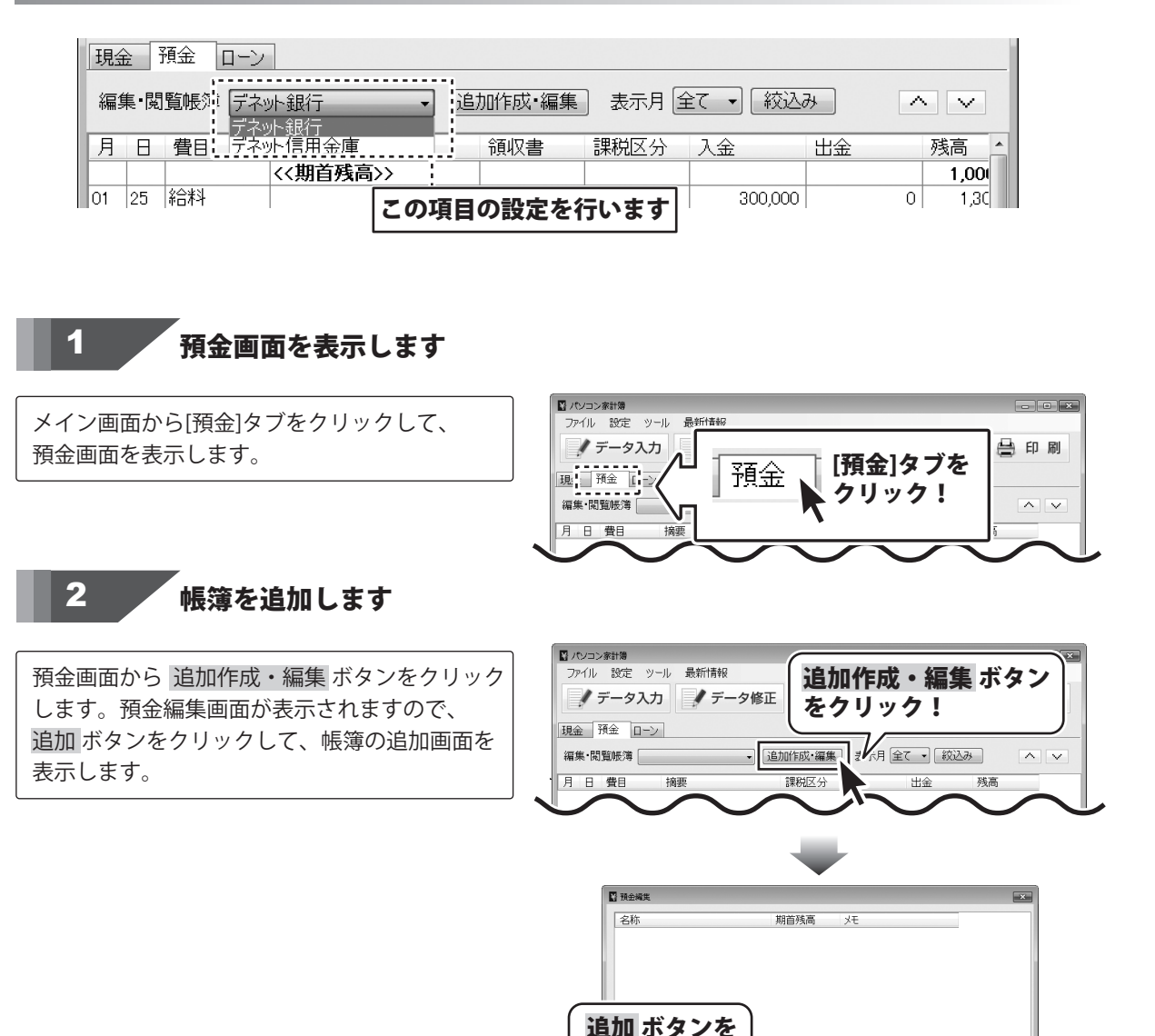

パソコン家計簿

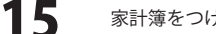

クリック!

追加

家計簿をつける前の準備

変更

閉じる

削除

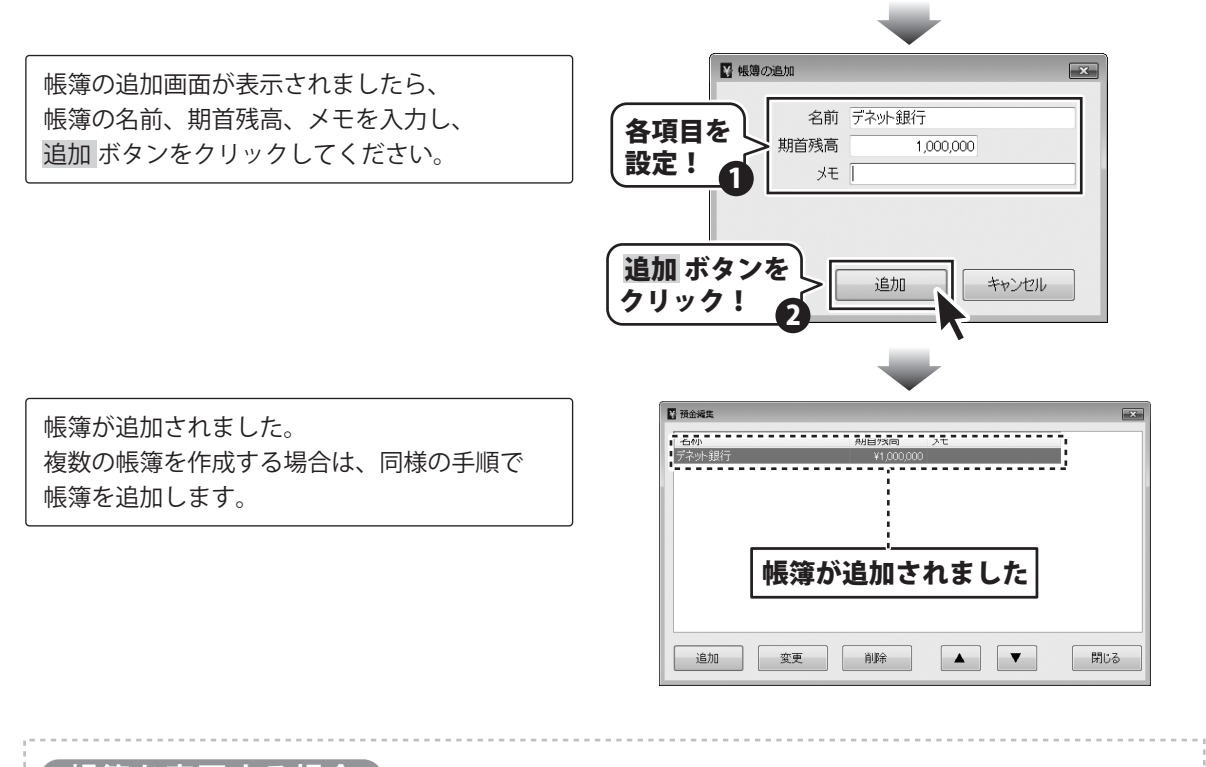

帳簿を変更する場合)

登録した帳簿を変更する場合は、変更する帳簿を選択してから、 変更 ボタンをクリックします。 帳簿の変更画面が表示されますので、帳簿の名前、期首残高、メモなどを変更し、変更 ボタンを クリックすると、データが反映されます。

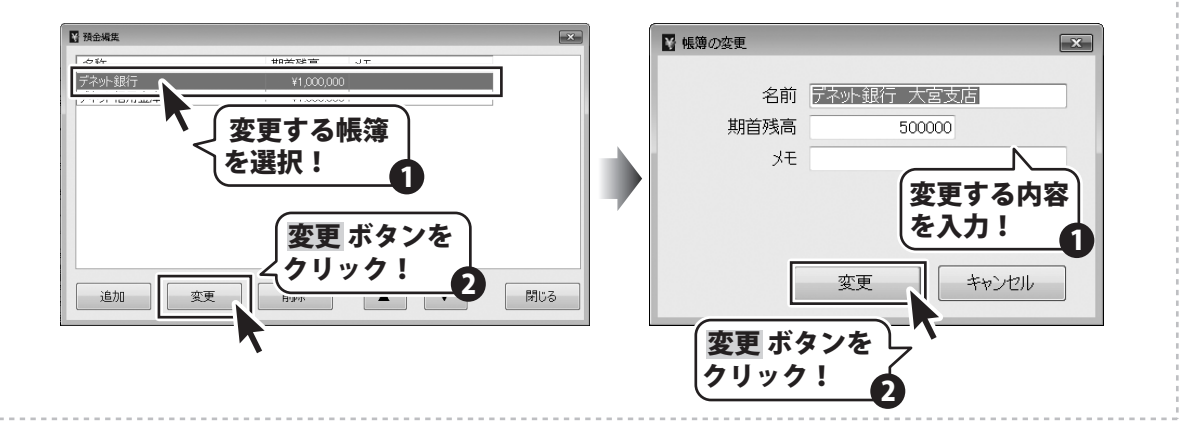

16

ローンの帳簿を作成する

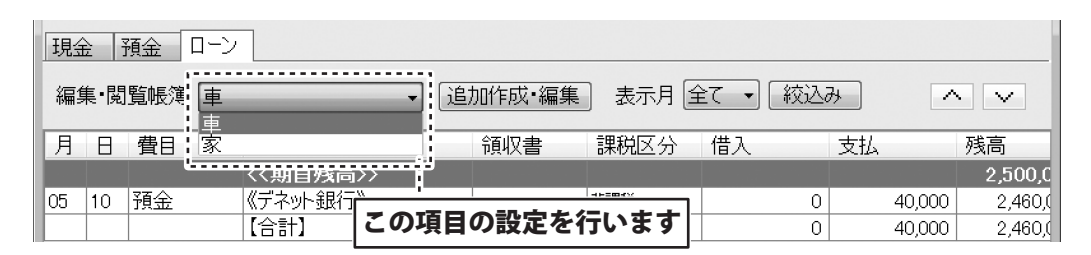

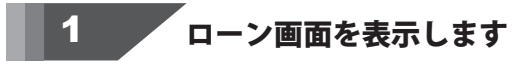

メイン画面から[ローン]タブをクリックして、 ローン画面を表示します。

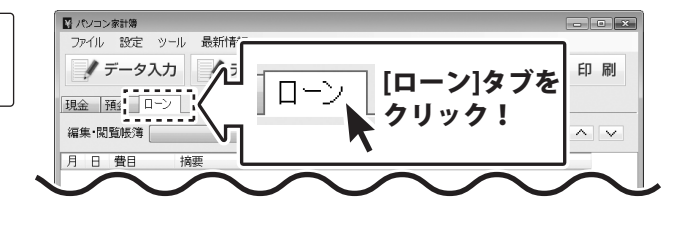

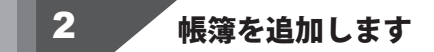

ローン画面から 追加作成・編集 ボタンを クリックします。ローン編集画面が表示され ますので、追加 ボタンをクリックして、 帳簿の追加画面を表示します。

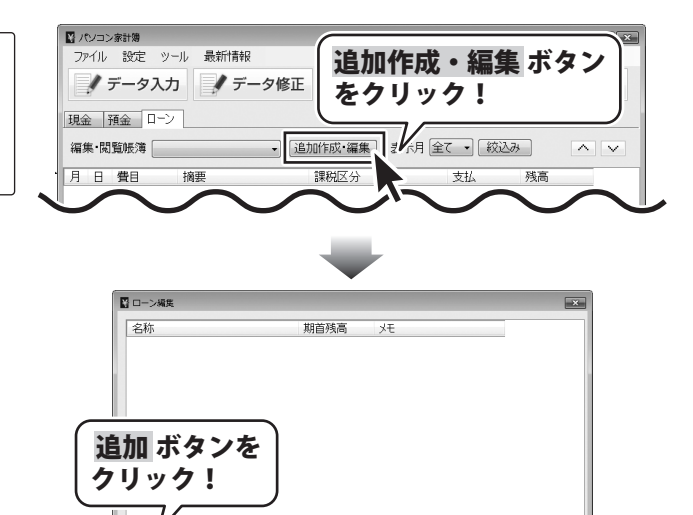

削除

閉じる

家計簿をつける前の準備

変更

追加

17

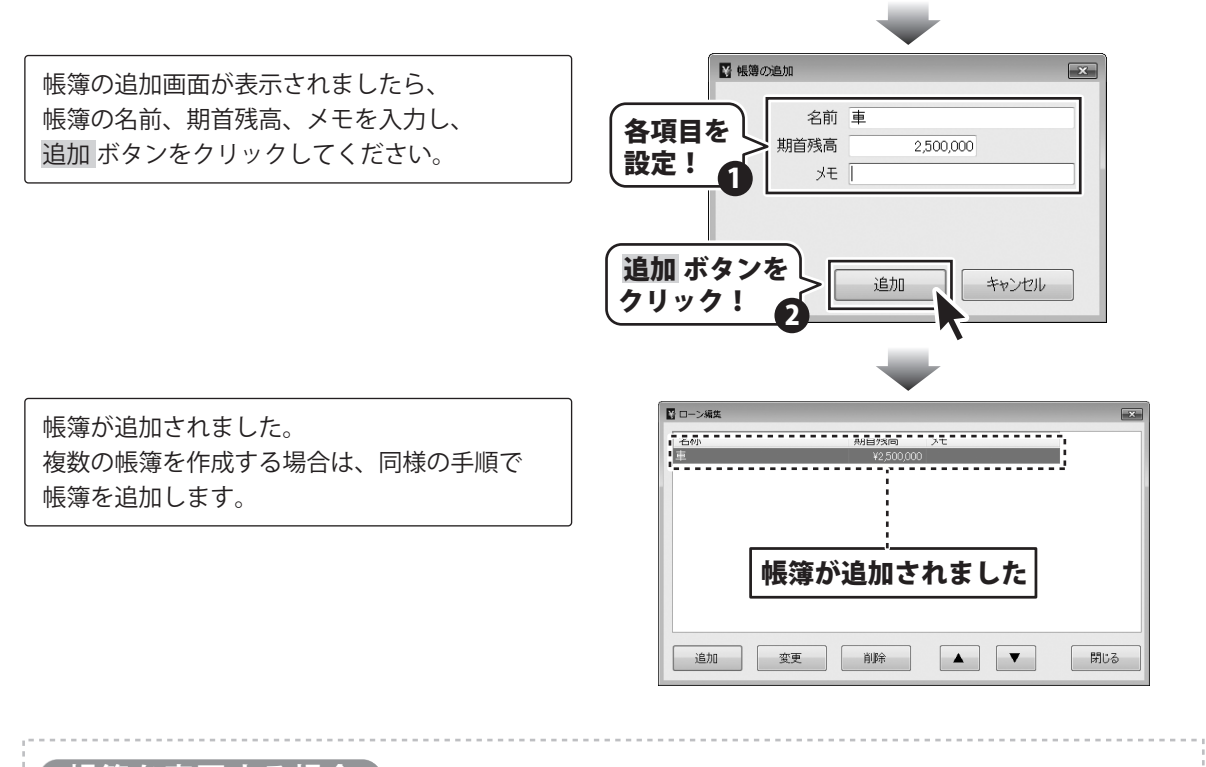

帳簿を変更する場合

登録した帳簿を変更する場合は、変更する帳簿を選択してから、 変更 ボタンをクリックします。 帳簿の変更画面が表示されますので、帳簿の名前、期首残高、メモなどを変更し、変更 ボタンを クリックすると、データが反映されます。

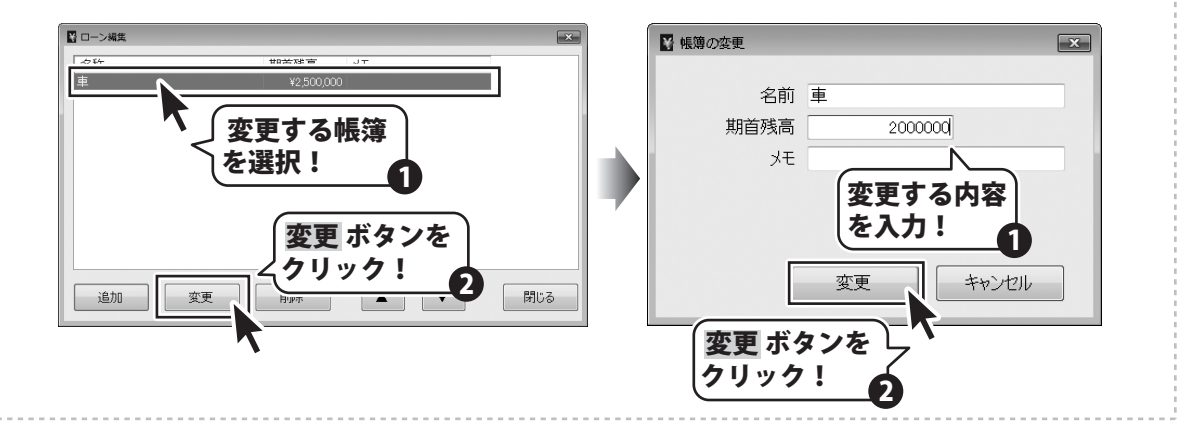

18

パソコン家計簿

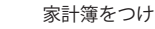

家計簿をつける前の準備

📓 パソコン家計簿

ファイル 設定 ツール 最

🖉 データ入力

データ入力ケース1 現金に記帳する

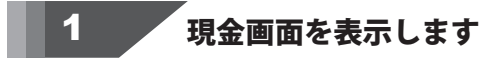

メイン画面から[現金]タブをクリックして、 現金画面を表示します。

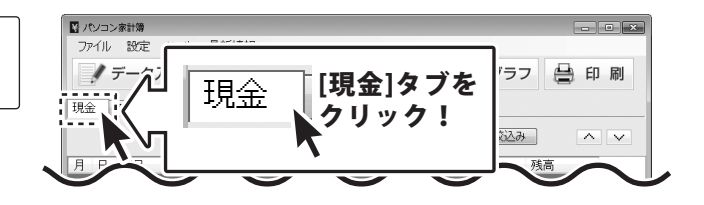

夕入力

デ

ボタン

をクリック!

2 データを入力します

データ入力 ボタンをクリックし、入力画面を 表示します。各項目を設定して、入力 ボタンを クリックしてください。

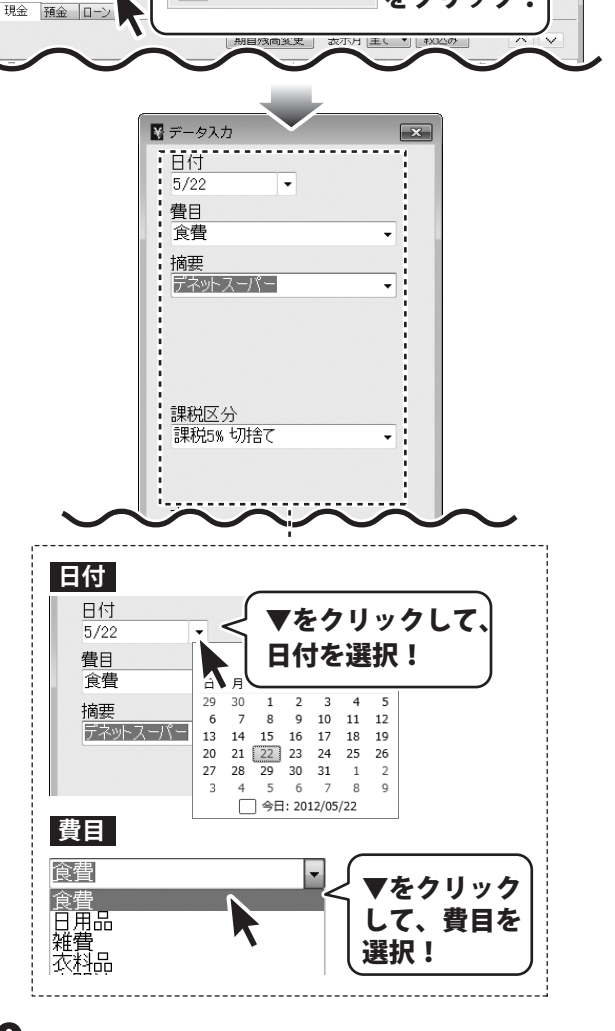

19

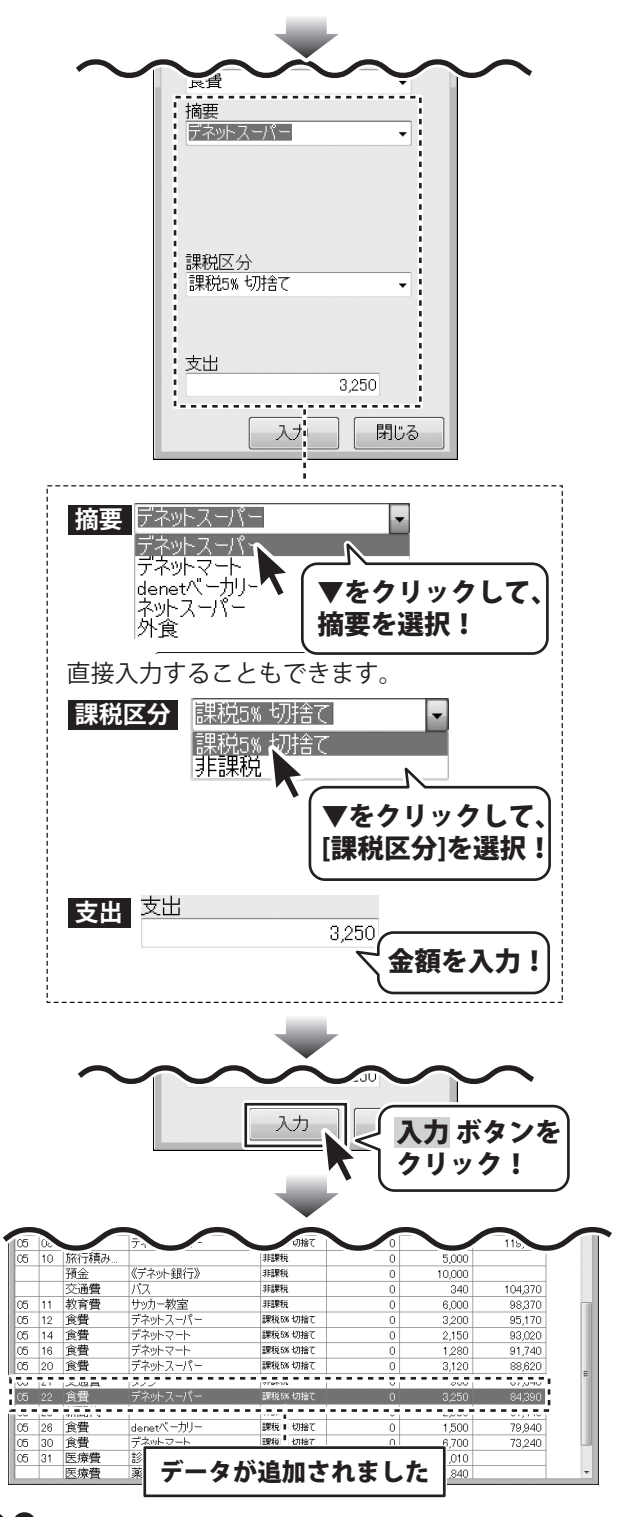

パソコン家計簿

20

家計簿にデータを入力する

-タ入力ケース2 現金からローンを払った場合

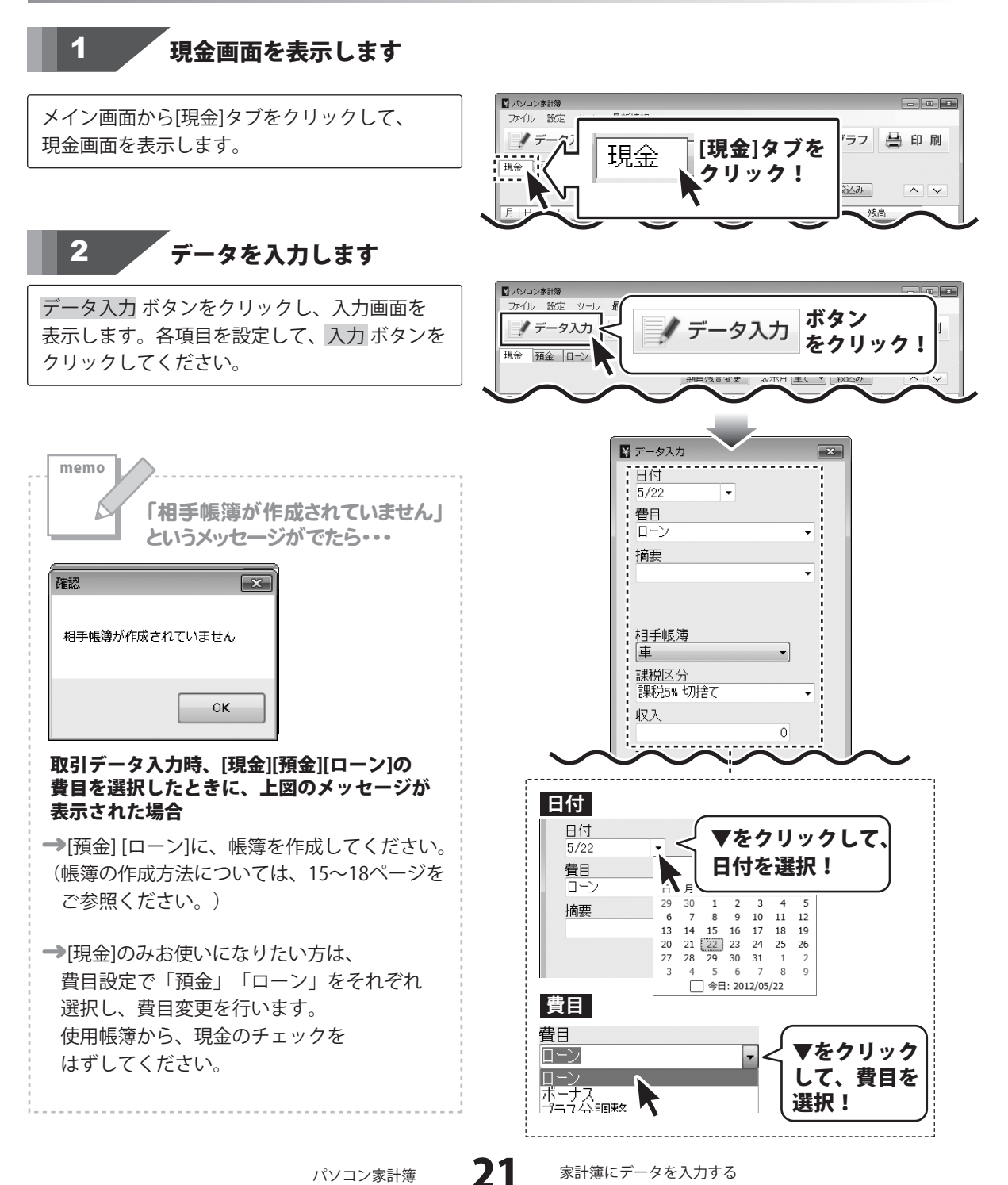

家計簿にデータを入力する

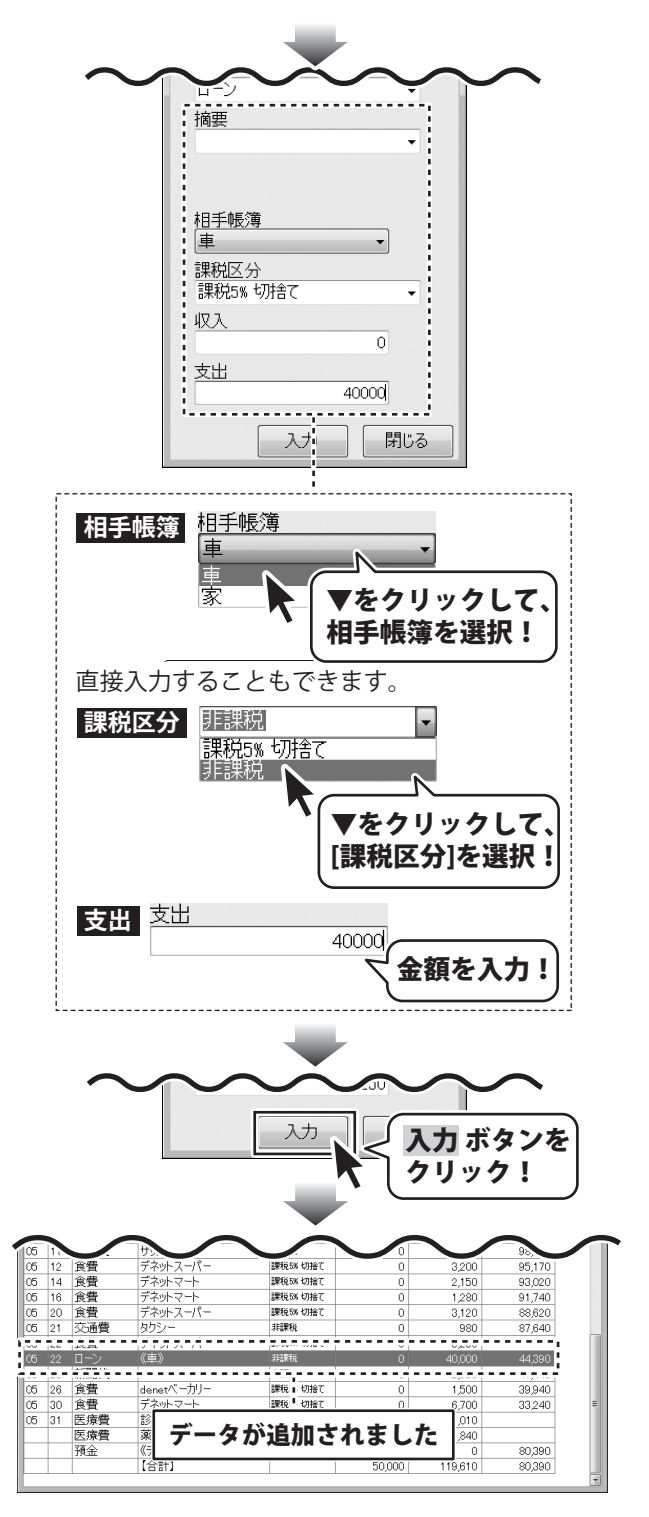

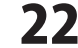

#### 取引内容の確認(帳簿間の記録))

現金からローンを40,000円支払っているので、現金の帳簿からも40,000円減り, ローンの帳簿からも40,000円減ります。

|       | コン家計簿                                                 |            |                         |        |                     |         | • ×      |     | ■ パソコン家計算      |                        |         |        |              |           |     |
|-------|-------------------------------------------------------|------------|-------------------------|--------|---------------------|---------|----------|-----|----------------|------------------------|---------|--------|--------------|-----------|-----|
| ファイ   | ル 設定                                                  | ツール 最新情報   |                         |        |                     |         |          |     | ファイル 設定 ツ      | ール 最新情報                |         |        |              |           |     |
|       |                                                       |            | 147 T                   |        |                     | d ra    | CO I     |     |                |                        |         |        |              | a da ra   |     |
| 1     | テータ                                                   | 入力 グラータ    | 修正 🗙 テー                 | -シ削陈 🖉 | > 277               | (C) (F) | 而リ       |     | グ テータ入り        | フ データ僧                 | ш Хл    | ータ則际   | <b>9</b> 97. | / 🛢 🖣     | 」府リ |
| TRA   | 98 A 1                                                |            |                         |        |                     |         |          |     | 70.0 97.0 0. 1 |                        |         |        |              |           |     |
| 現畫    | 損金                                                    | 1-21       |                         |        |                     |         |          |     | 現金 損金 ローン      | /                      |         |        |              |           |     |
|       |                                                       |            | 期首残高変更                  | 表示月全て・ | <ul> <li></li></ul> |         | $\sim$   |     | 編集·閲覧帳簿 車      | •                      | 追加作成·編集 | 表示月全   | て • 絞込み      |           |     |
|       |                                                       |            |                         |        |                     |         |          |     |                |                        |         |        |              | -         |     |
| 月 E   |                                                       | 摘要         | 課税区分                    | 収入 支   | 出 3                 | 残高      | <u>_</u> |     | 月日費目           | 摘載                     | 課税区分    | 借入     | 支払           | 残高        |     |
|       | 父連費                                                   | Λ <i>λ</i> | 非課税                     | 0      | 340                 | 104,370 |          | - h | an an TRA      | <<期自残局>>               | 49.7867 |        |              | 2,500,000 | -   |
| 05 1  | 一 教育室<br>金融                                           | サッカー教室     | 非課税<br>TBBG ray bridger | 0      | 6,000               | 98,370  |          |     | 05 22 現金       | 《現金》                   | 非由果利兄   | (      | 40,000       | 2,460,000 |     |
| 05 1  | 日間                                                    | デネットスーハー   | BRICON VIEL             | 0      | 3,200               | 95,170  |          |     |                | real 1                 |         | l l    | J 40,000     | 2,450,000 |     |
| 05 16 | 1 民員                                                  | デネットフート    | 腰筋系 机抽了                 | 0      | 1,290               | 93,020  |          |     |                |                        |         |        |              |           |     |
| 05 20 |                                                       | デネットスーパー   | 課税5% 切捨了                | 0      | 3 120               | 88.620  |          |     |                |                        |         |        |              |           |     |
| 05 2  | · <u>次</u> [<br>· · · · · · · · · · · · · · · · · · · | タクシュー      | 非課税                     | 0      | 980                 | 87.640  |          |     |                |                        |         |        |              |           |     |
| 05 22 | (食費)                                                  | デネットスーパー   | 課税5N 切捨て                | 0      | 3,250               | .,      |          |     |                |                        |         |        |              |           |     |
| 05 22 | : ローン                                                 | 《車》        | 非課稅                     | 0      | 40,000              | 44,390  |          |     |                |                        |         |        |              |           |     |
| 05 25 | ; 新聞代                                                 |            | 非課税                     | 0      | 2,950               | 41,440  |          |     |                |                        |         |        |              |           |     |
| 05 26 | (食費)                                                  | denetベーカリー | 課税5N 切捨て                | 0      | 1,500               | 39,940  |          |     |                |                        |         |        |              |           |     |
| 05 30 | ) 食費                                                  | デネットマート    | 課税5N 切捨て                | 0      | 6,700               | 33,240  | E        |     |                |                        |         |        |              |           |     |
| 05 31 | 医療費                                                   | 診察代        | 非課税                     | 0      | 1,010               |         |          |     |                |                        |         |        |              |           |     |
|       | 医療費                                                   | 薬代         | 非課税                     | 0      | 1,840               |         |          |     |                |                        |         |        |              |           |     |
|       | 預金                                                    | 《アイツト銀行》   | 非課税                     | 50,000 | 0                   | 80,390  |          |     |                |                        |         |        |              |           |     |
|       |                                                       | L'E'ET.    |                         | 50,000 | 119,610             | 80,390  | -        |     |                |                        |         |        |              |           |     |
|       |                                                       |            |                         |        |                     |         | L10      |     | 1              |                        |         |        |              |           |     |
|       |                                                       | ᄪᅀᅲᄩᄵ      | 51~=7#E1                | 十十分    | 13                  |         |          |     | ᆂᄹᅉ            | $(\Box \rightarrow i)$ | 1-+ 10  | 기수수    | <u>ت د</u>   |           |     |
|       |                                                       | 現金の帳簿      | 乳に記帳し                   | バン内谷   | <i>T</i>            | ••      |          |     | 怕于恨漙           | (ローノ)                  | にも取     | 511/21 | i 7D'        |           |     |
|       |                                                       |            |                         |        |                     |         |          |     |                |                        |         |        |              |           |     |
|       |                                                       |            |                         |        |                     |         |          |     | 同時で入る          | カされます                  |         |        |              |           |     |

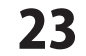

データ入力ケース3 銀行引き落としの記帳

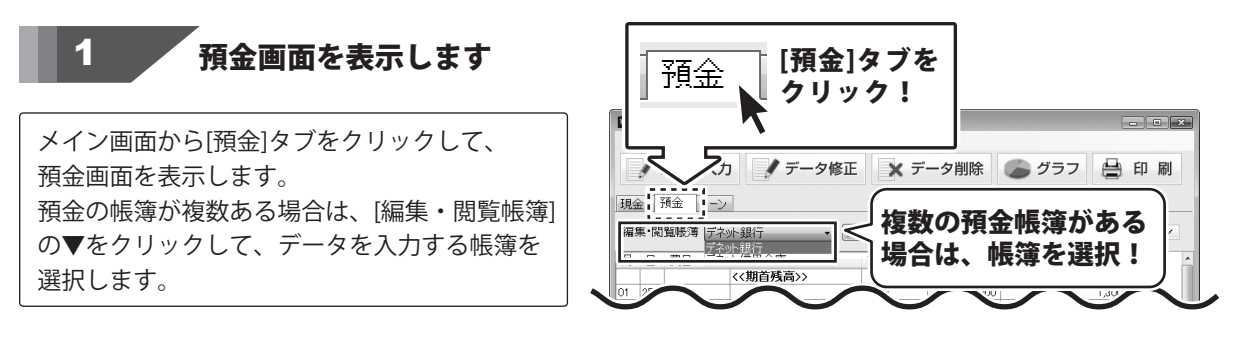

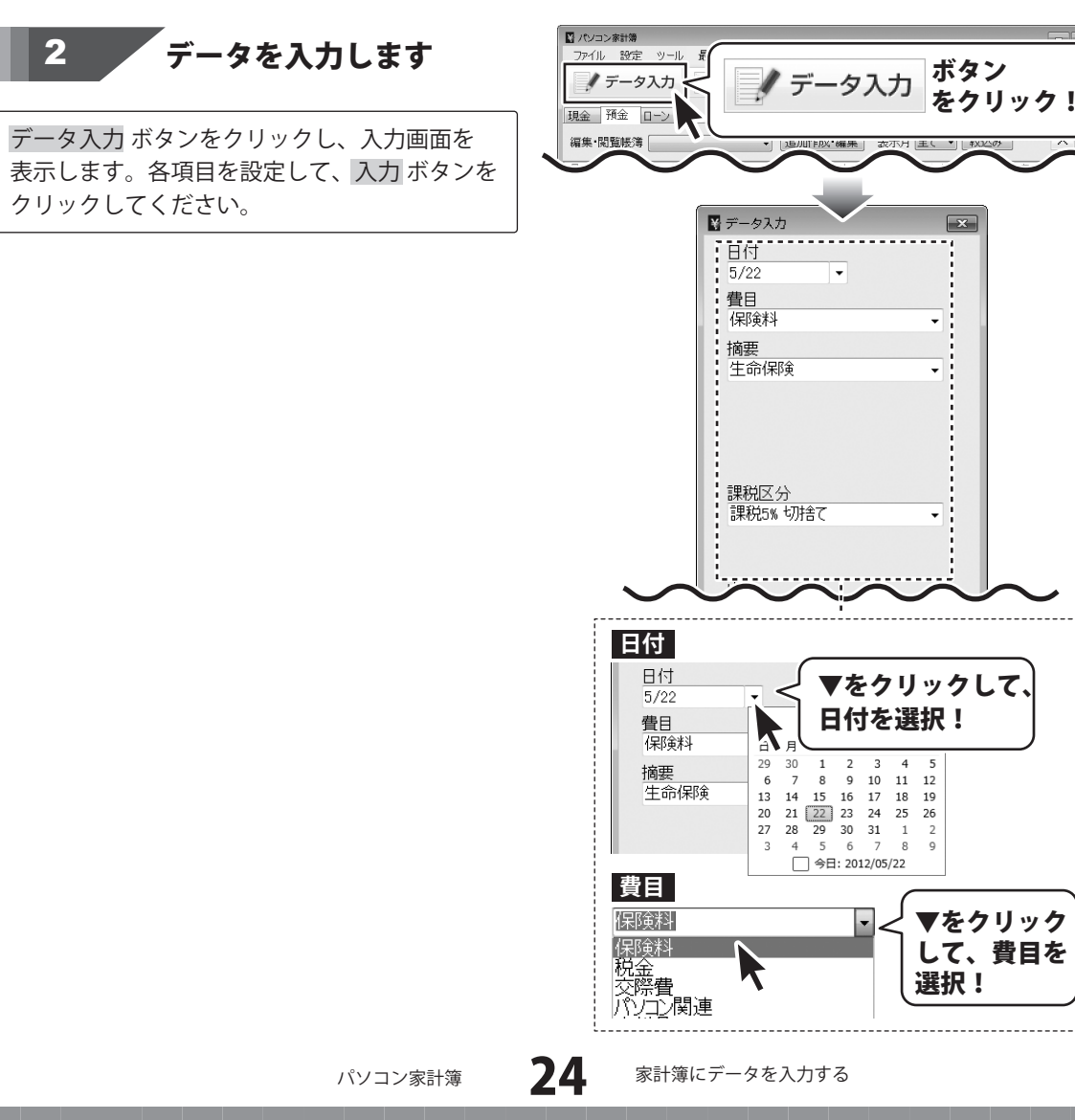

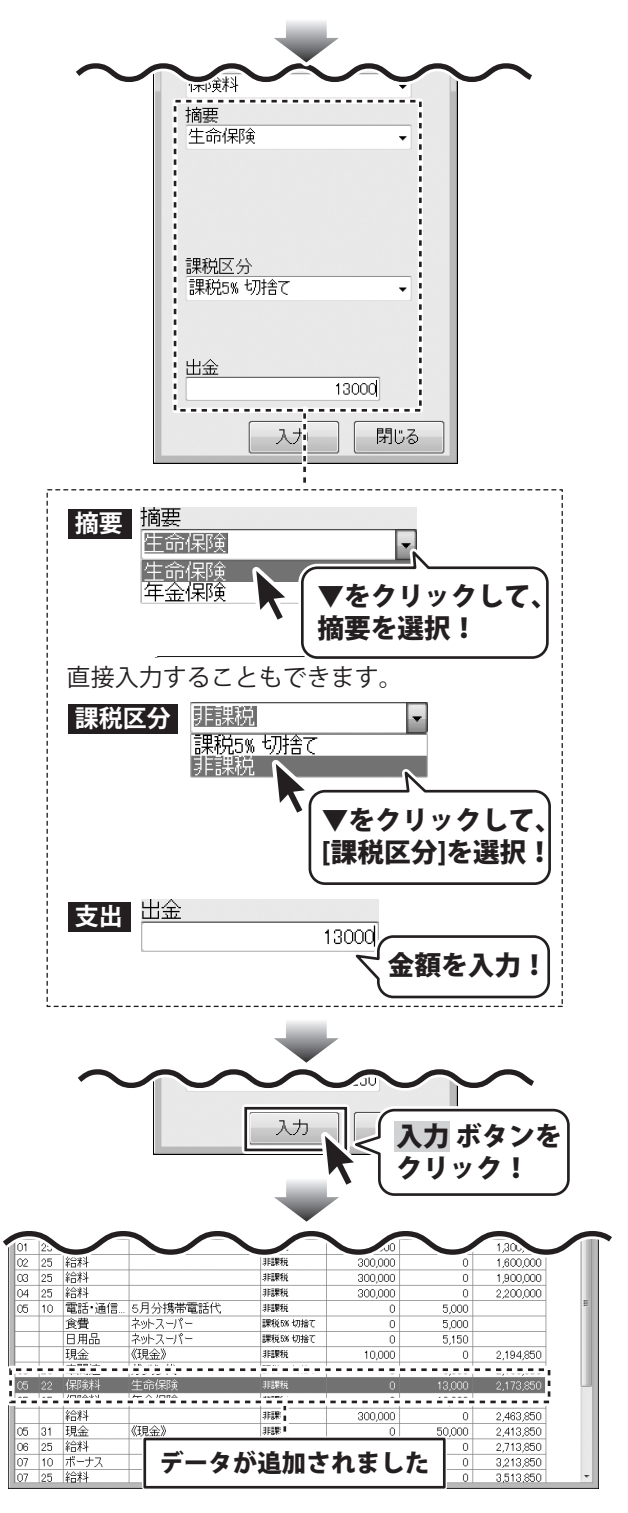

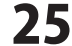

## 作成した家計簿を保存する

#### 上書き保存

[ファイル]メニューから[上書き保存]を選択 します。

保存確認画面が表示されますので、

よろしければはいボタンをクリックしてください。 [保存しました]と表示されましたら、保存作業が 正常に行われていますので、OK ボタンを クリックして作業を終了してください。

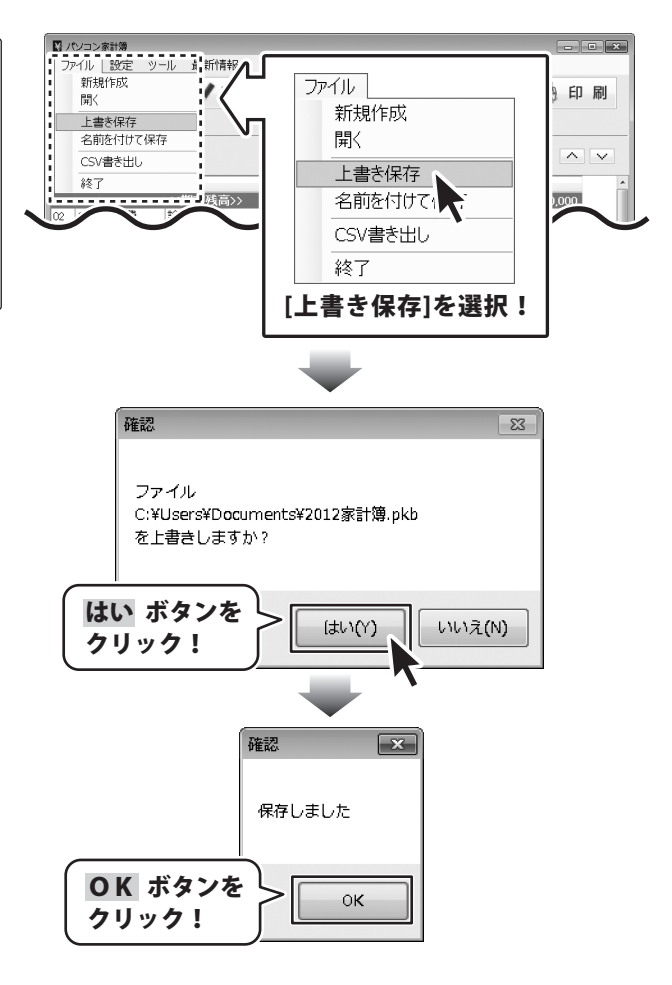

※同じ内容のファイルが、バックアップファイルとして 保存されます。

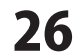

## 作成した家計簿を保存する

#### 名前を付けて保存

[ファイル]メニューから[名前を付けて保存]を 選択します。

「名前を付けて保存」画面が表示されますので、 ファイルの保存先を選択し、ファイル名を 入力して、保存ボタンをクリックします。 [保存しました]と表示されましたら、保存作業が 正常に行われていますので、OK ボタンを クリックして、作業を終了してください。

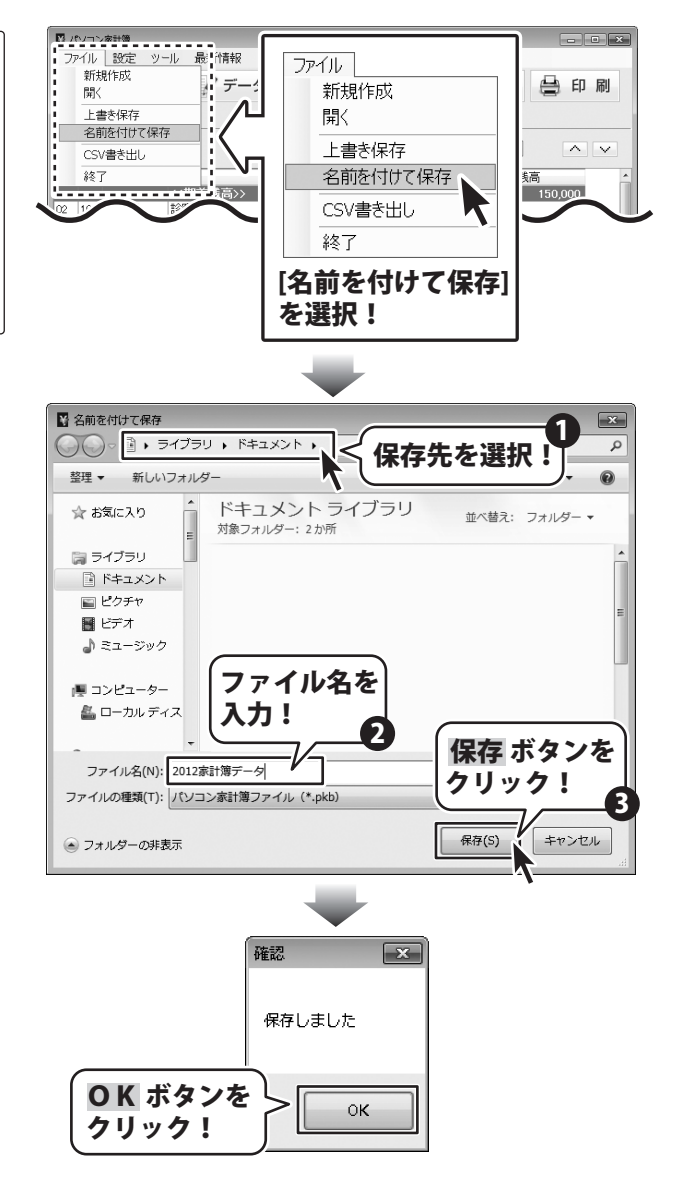

※同じ内容のファイルが、バックアップファイルとして 保存されます。

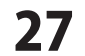

#### 各種帳簿印刷

ここでは、右のような 現金の帳簿をA4普通紙に 印刷する方法を説明します。

| 1456  |                | _ | 10                | 100      |                 |     |          |   |        |
|-------|----------------|---|-------------------|----------|-----------------|-----|----------|---|--------|
| 崩     | 費              | 8 | 74                | *        | 建筑区分            | 収入額 | 支出額      | 殂 | 高      |
|       |                |   | 《前月               | -143<br> |                 |     |          |   | 150,00 |
| 05.01 | 車関連            |   | 任审约系              |          | 124             |     | 1,000    |   |        |
|       | 我費             |   | 外食                |          |                 |     | 3,500    |   | 145,50 |
| 05.03 | 食費             |   | 51 gk             |          | States that t   |     | 2,600    |   | 142,90 |
| ~ ~   | 0.00           | _ |                   |          | 原情時 時間で         |     | 2.00     |   |        |
| 05.04 | 88             |   | ******            |          | 思想時 切捨て         |     | 3,600    |   |        |
|       | 補助             |   |                   |          |                 |     | 1,600    |   | 137,90 |
| 05.05 | 交解数            | - |                   |          | atorio vina c   |     | 8,000    |   | 129,90 |
| ~ **  | A 14 5 - 8 8 1 |   |                   |          | 非要求             |     | <i>c</i> |   |        |
|       | 10718.0        | × |                   |          | 0.84            |     | 0.000    |   |        |
|       | 交通費            |   | 112               |          |                 |     | 340      |   | 124,56 |
| 05.11 | 教育教            | - | サッカー数量            |          | 1120/4          |     | 6,000    |   | 118,58 |
| ~ 11  | 0.00           | _ | TA-1 7. 7         |          | #24             |     |          |   |        |
| 00.12 | RW             |   | 7+212-0-          |          | 2016 UNK 1      |     | 3,000    |   | 119,34 |
| 05.14 | 食費             |   | デネットマート           |          | -               |     | 2,150    |   | 112,29 |
| 05.11 | 食費             | - | デネットマート           |          | at the year of  |     | 1,290    | _ | 111,00 |
|       | 0.00           | _ | 24-13-4           |          | <b>泉茶</b> 谷 明確で |     |          |   |        |
| 00. A | N.R.           |   | 7+712-0-          |          | 課務55 VBはて       |     | 3,129    |   | 100,01 |
| 05.21 | 交通教            |   | 200-              |          |                 |     | 990      |   | 107,83 |
| 05.22 | 82             | - | デキットスーパー          |          | 11210           |     | 3,450    |   | 104,39 |
|       |                |   |                   |          | 読得的 明確で         |     |          |   |        |
| w.20  | 210404         |   |                   |          | #54             |     | 2,000    |   | re1,43 |
| 05.28 | 我帶             |   | denet << - tr U - |          |                 |     | 1,500    |   | 99,93  |
| 05.31 | 医麻醉            | - | 診療代               |          | 課務係 明確で         |     | 1,099    |   |        |
|       | - A            |   |                   |          | 124             |     | .,       |   |        |
|       | 医療費            |   | 第代                |          | 0.94            |     | 1,840    |   | 97,09  |
|       |                |   | 【 5月分             | 合計】      |                 | 0   | 52,929   |   | 97,09  |
|       |                |   |                   |          |                 |     |          | _ |        |
|       |                |   |                   |          |                 |     |          |   |        |
|       |                |   |                   |          |                 |     |          |   |        |

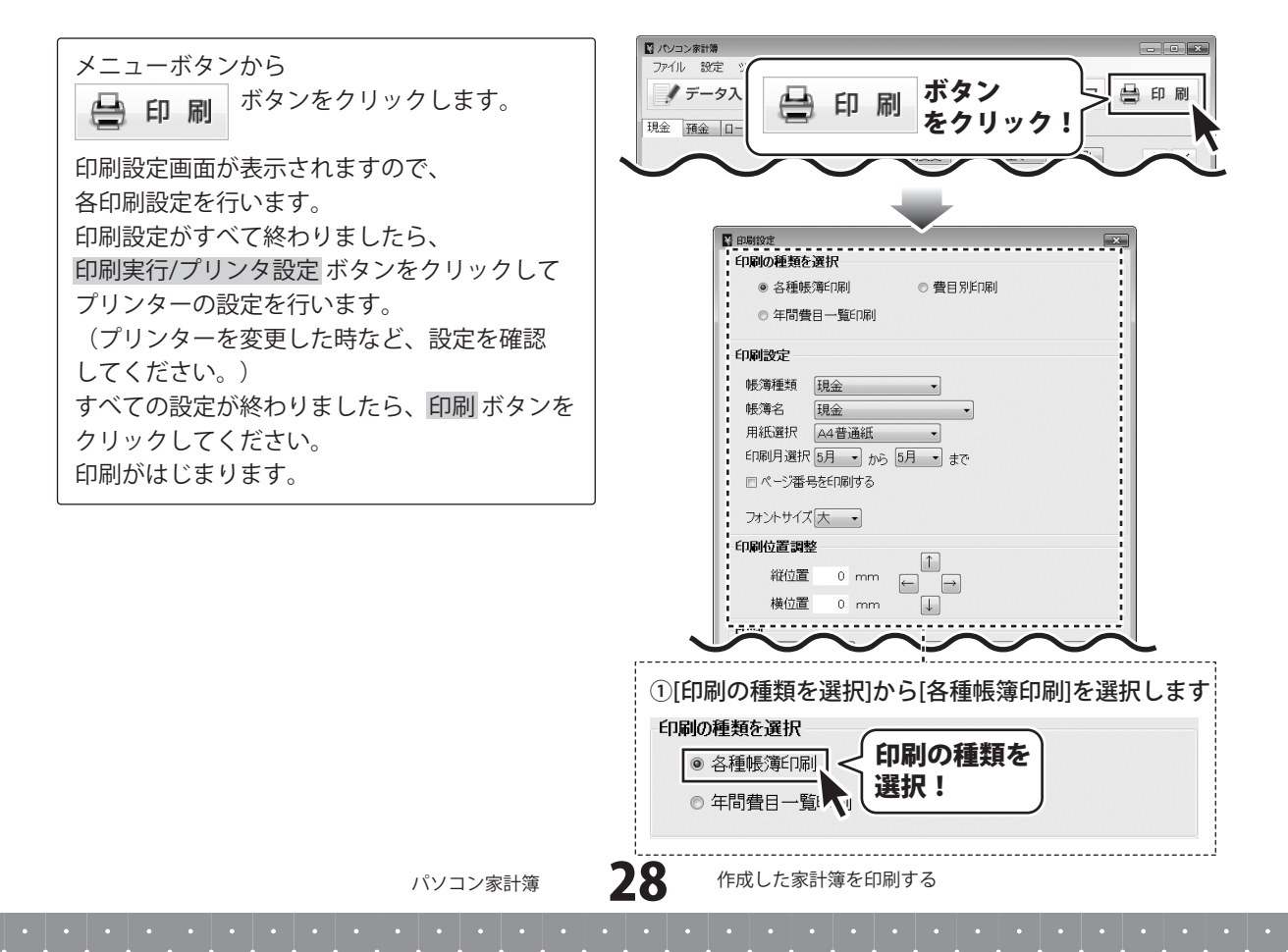

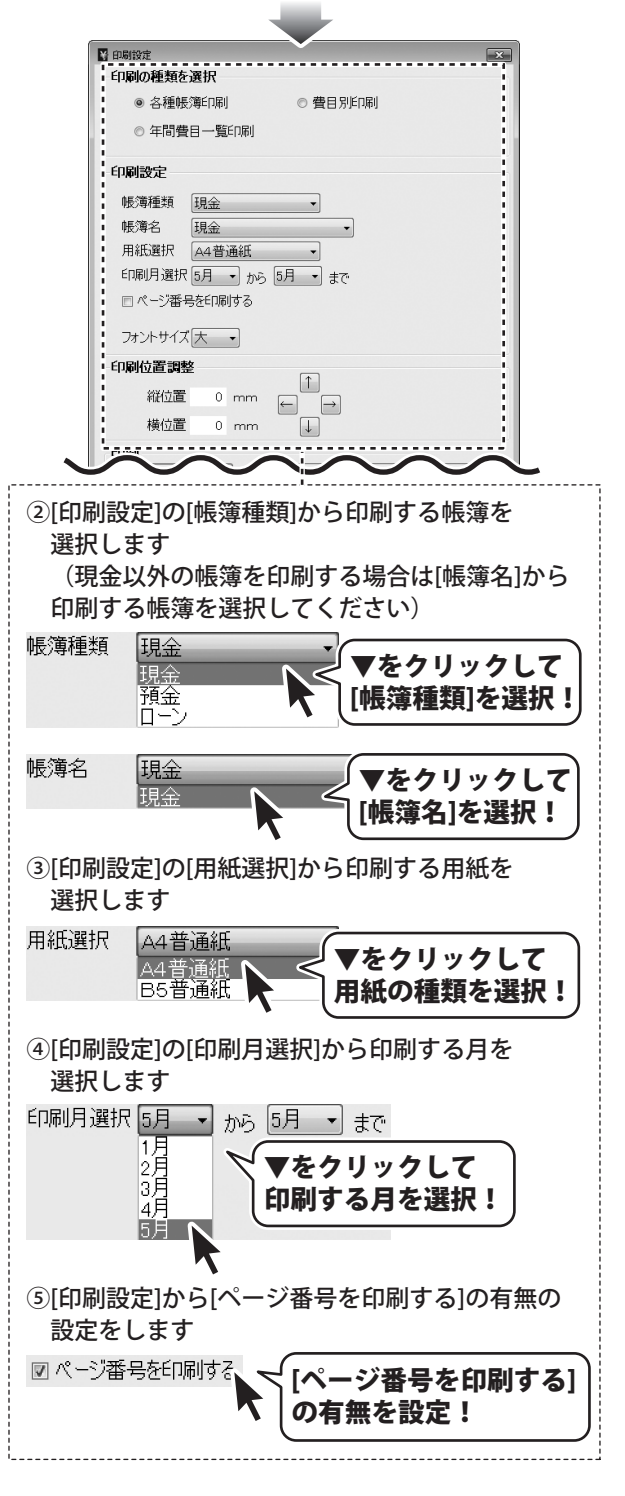

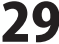

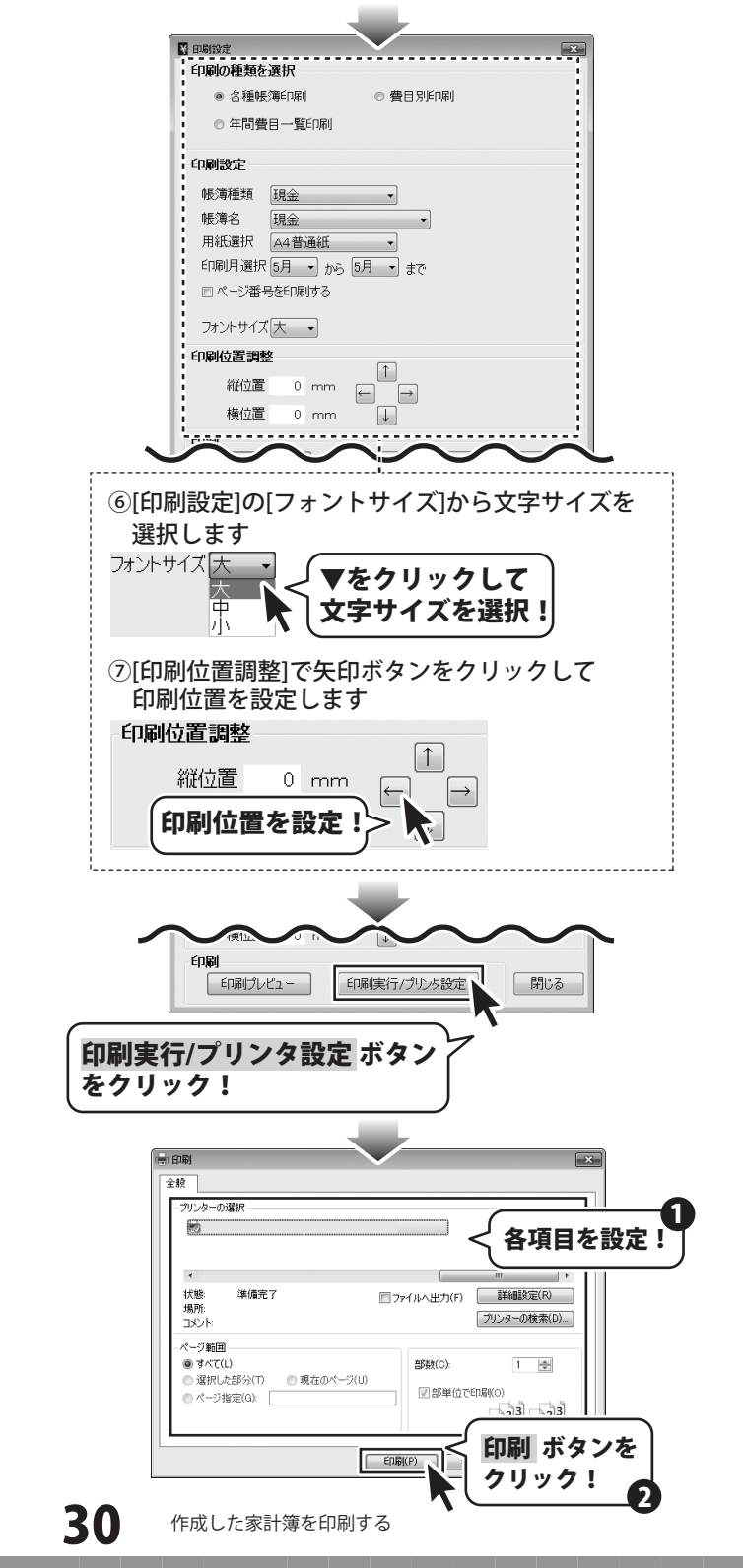

#### 費目別印刷

ここでは、右のような 食費費目をA4普通紙に 印刷する方法を説明します。

| 24年   | 1028     |                | 拖 | 要 |                | 用金     | 入全 |
|-------|----------|----------------|---|---|----------------|--------|----|
| лн    | 244      |                |   |   | 2005.9         |        |    |
| 05.01 | 現金       | 外食             |   |   |                | 3, 500 |    |
|       | 現金       |                |   |   | 源長塚 明信て        | 2.000  |    |
|       |          | 57 JK          |   |   | BRIT OF        | 2.000  |    |
| 05.04 | 1224     | デネットマート        |   |   | atterno vena c | 3,400  |    |
|       | 現金       |                |   |   | 原料時 特徴で        |        |    |
| 05.10 | **       | ネットスーパー        |   |   |                | 5,000  |    |
| 05 13 | 77713017 | ゴネットフィパー       |   |   | 28849 1487     | 2 200  |    |
|       | 44       | 1              |   |   | 58K 147        |        |    |
| 05.14 | 福金       | デネットマート        |   |   |                | 2, 150 |    |
|       | 現金       |                |   |   | 源長谷 賃借て        |        |    |
| 05.11 | 現金       | デネットマート        |   |   |                | 1,299  |    |
|       | 风台       |                |   |   | 讃枝谷 明緒で        |        |    |
| 06.21 | N.S.     | テキットスーパー       |   |   |                | 3, 129 |    |
| 95.22 | 現在       | テネットスーパー       |   |   | 28815 9167     | 2.450  |    |
|       | 40       |                |   |   | S84 147        |        |    |
| 05.21 | Ne a     | denet << - カリー |   |   |                | 1,500  |    |
|       | 現在       |                |   |   | 原務65 明緒で       |        |    |
|       |          |                |   |   |                |        |    |
|       |          |                |   |   |                |        |    |

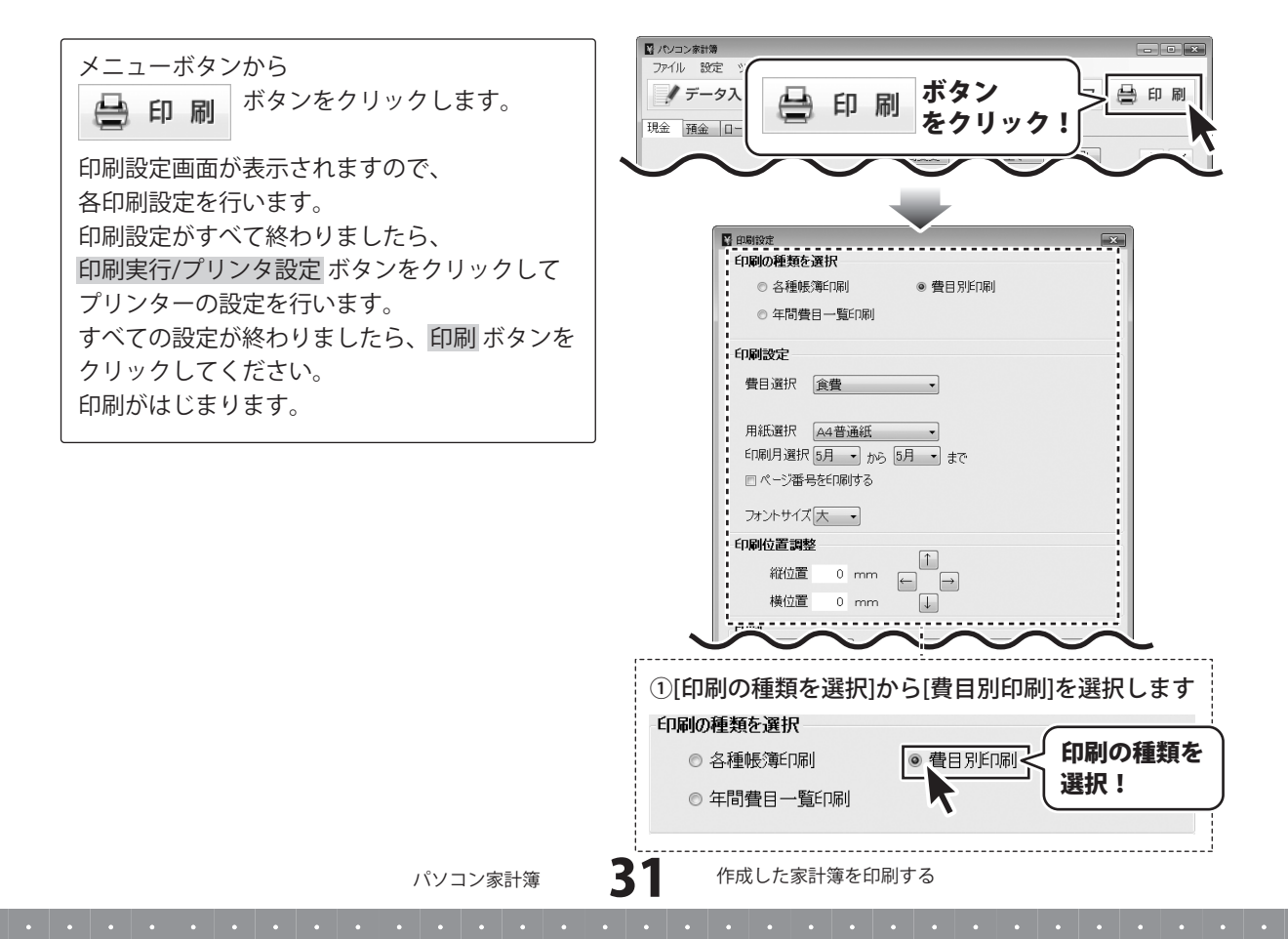

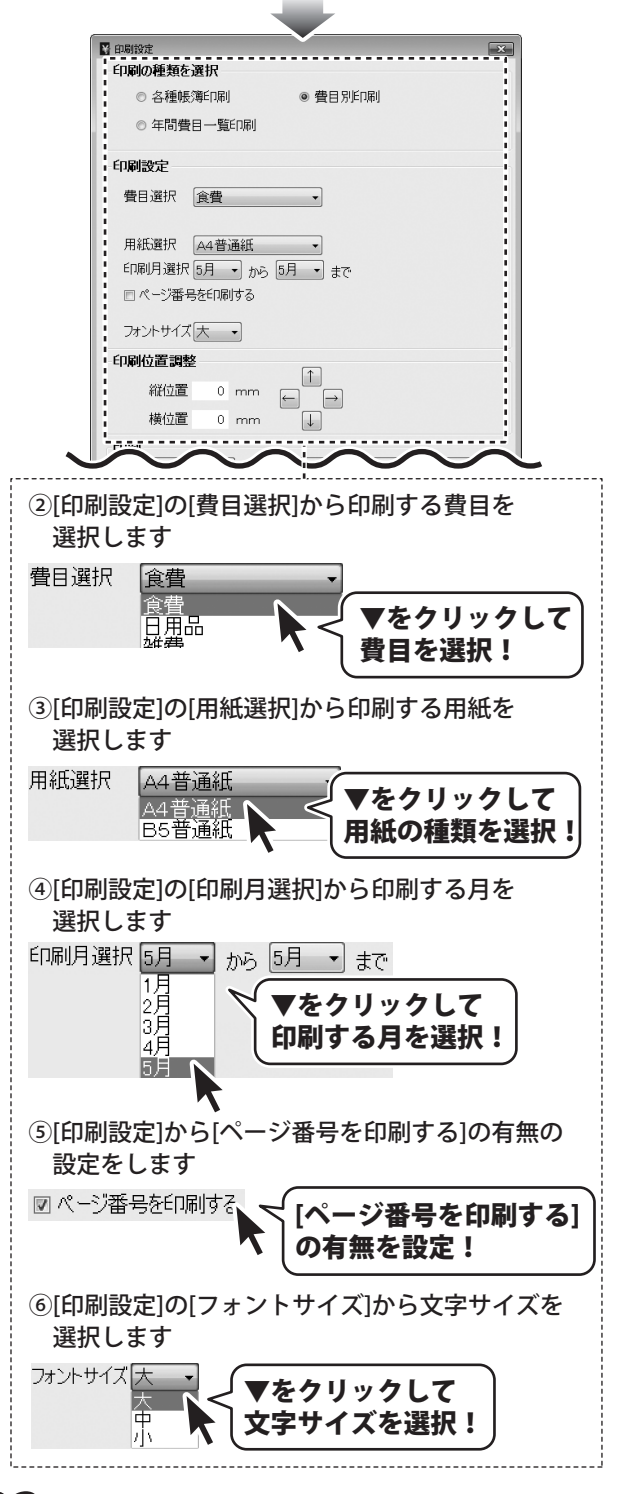

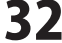

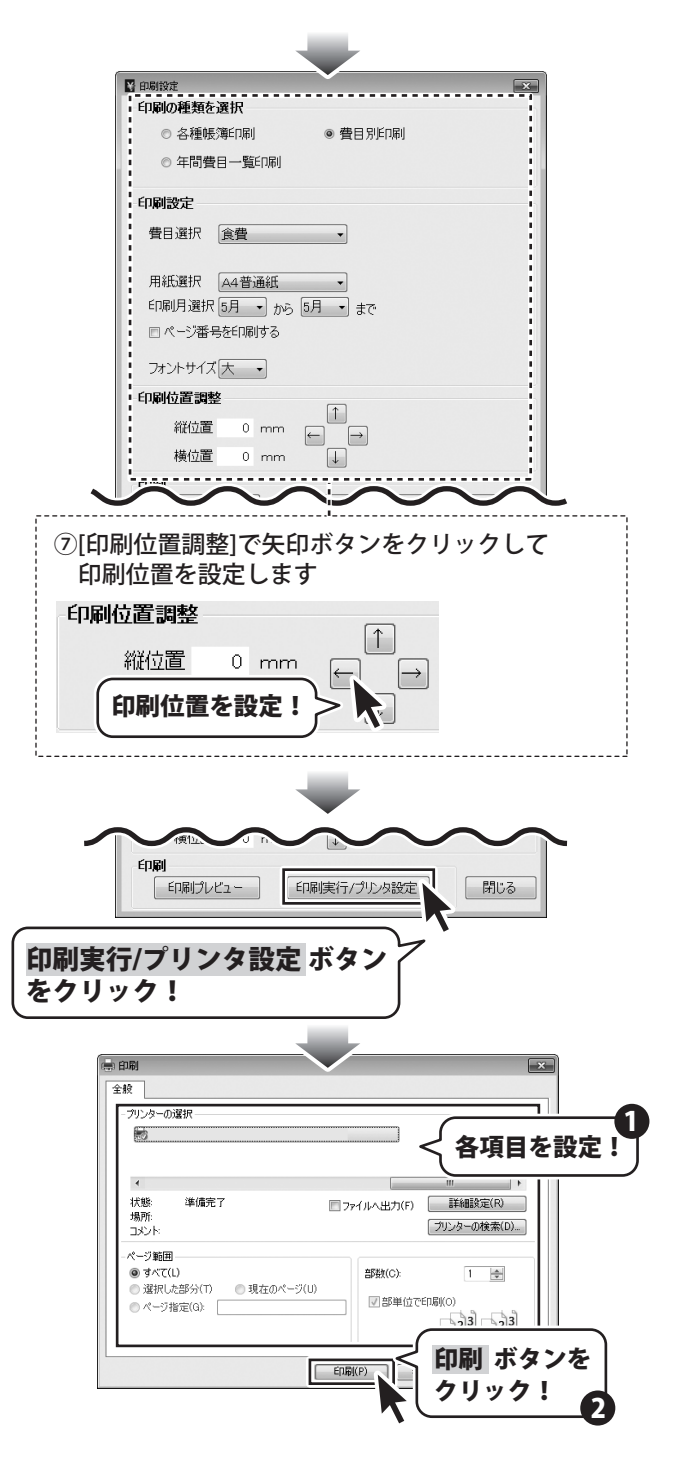

#### 年間費目一覧印刷

| <b>20</b> O | 1 1 1   | 00      | 0.01    | 48      | E EI   | éD        | 20      | 0.0     | 0.0      | 108     | 110     | 10 0      | A 94     |
|-------------|---------|---------|---------|---------|--------|-----------|---------|---------|----------|---------|---------|-----------|----------|
| 11 11       | 101     | 271     | 071     | 9/3     | 371    | 0/1       | 101     | 0/1     | 371      | 1071    | 1121    | 1271      |          |
| 1/12/01     | 100.000 | NO. 643 | 100.000 | 100 000 | 227.78 | 100 000   | 911.000 | 100 804 | 100 101  | 100.000 | 100.000 | 82.745    | 5.600 10 |
| 68          | 100.000 |         | 1011007 |         |        | 100.000   | 93.52   |         | 100.000  | 174.000 |         | 100.000   | 1 100 10 |
| TA 111      | 100.000 |         | 100 000 |         |        | 20.0 0.00 | 445.500 |         | 700, 101 | 100.000 | -       | 1 200 240 | 1,000,0  |
|             |         |         | 241     | 200     | 203    | 200       |         | 745     |          |         |         |           |          |
| DHARKE      |         |         | (0)     | (0)     | ~~~~   | (0)       | (0)     | 0.7     |          |         |         |           |          |
|             |         |         |         |         |        |           |         |         |          |         |         |           |          |
|             |         |         |         |         |        |           |         |         |          |         |         |           |          |
|             |         |         |         |         |        |           |         |         |          |         |         |           |          |
|             |         |         |         |         |        |           |         |         |          |         |         |           |          |
|             |         |         |         |         |        |           |         |         |          |         |         |           |          |
|             |         |         |         |         |        |           |         |         |          |         |         |           |          |
|             |         |         |         |         |        |           |         |         |          |         |         |           |          |
|             |         |         |         |         |        |           |         |         |          |         |         |           |          |
|             |         |         |         |         |        |           |         |         |          |         |         |           |          |
|             |         |         |         |         |        |           |         |         |          |         |         |           |          |
|             |         |         |         |         |        |           |         |         |          |         |         |           |          |
|             |         |         |         |         |        |           |         |         |          |         |         |           |          |
|             |         |         |         |         |        |           |         |         |          |         |         |           |          |
|             |         |         |         |         |        |           |         |         |          |         |         |           |          |
|             |         |         |         |         |        |           |         |         |          |         |         |           |          |
|             |         |         |         |         |        |           |         |         |          |         |         |           |          |
|             |         |         |         |         |        |           |         |         |          |         |         |           |          |
|             |         |         |         |         |        |           |         |         |          |         |         |           |          |
|             |         |         |         |         |        |           |         |         |          |         |         |           |          |
|             |         |         |         |         |        |           |         |         |          |         |         |           |          |
|             |         |         |         |         |        |           |         |         |          |         |         |           |          |
|             |         |         |         |         |        |           |         |         |          |         |         |           |          |
|             |         |         |         |         |        |           |         |         |          |         |         |           |          |
|             |         |         |         |         |        |           |         |         |          |         |         |           |          |
|             |         |         |         |         |        |           |         |         |          |         |         |           |          |
|             | -       |         |         |         |        |           |         |         |          |         |         |           |          |
|             |         |         |         |         |        |           |         |         |          |         |         |           |          |
|             | -       |         |         |         |        |           |         |         |          |         |         |           |          |
|             | -       |         |         |         |        |           |         |         |          |         |         |           |          |
|             | -       |         |         |         |        |           |         |         |          |         |         |           |          |

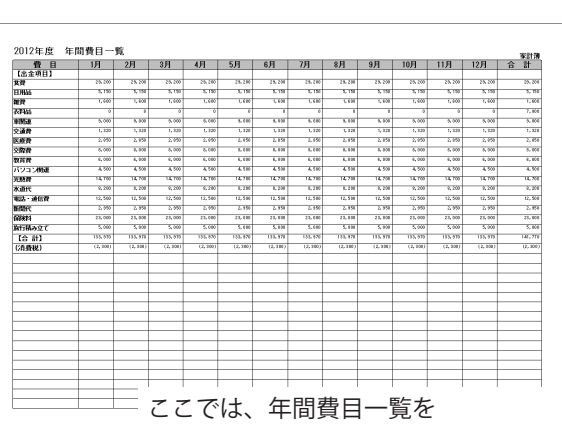

A4普通紙に印刷する方法を説明します。

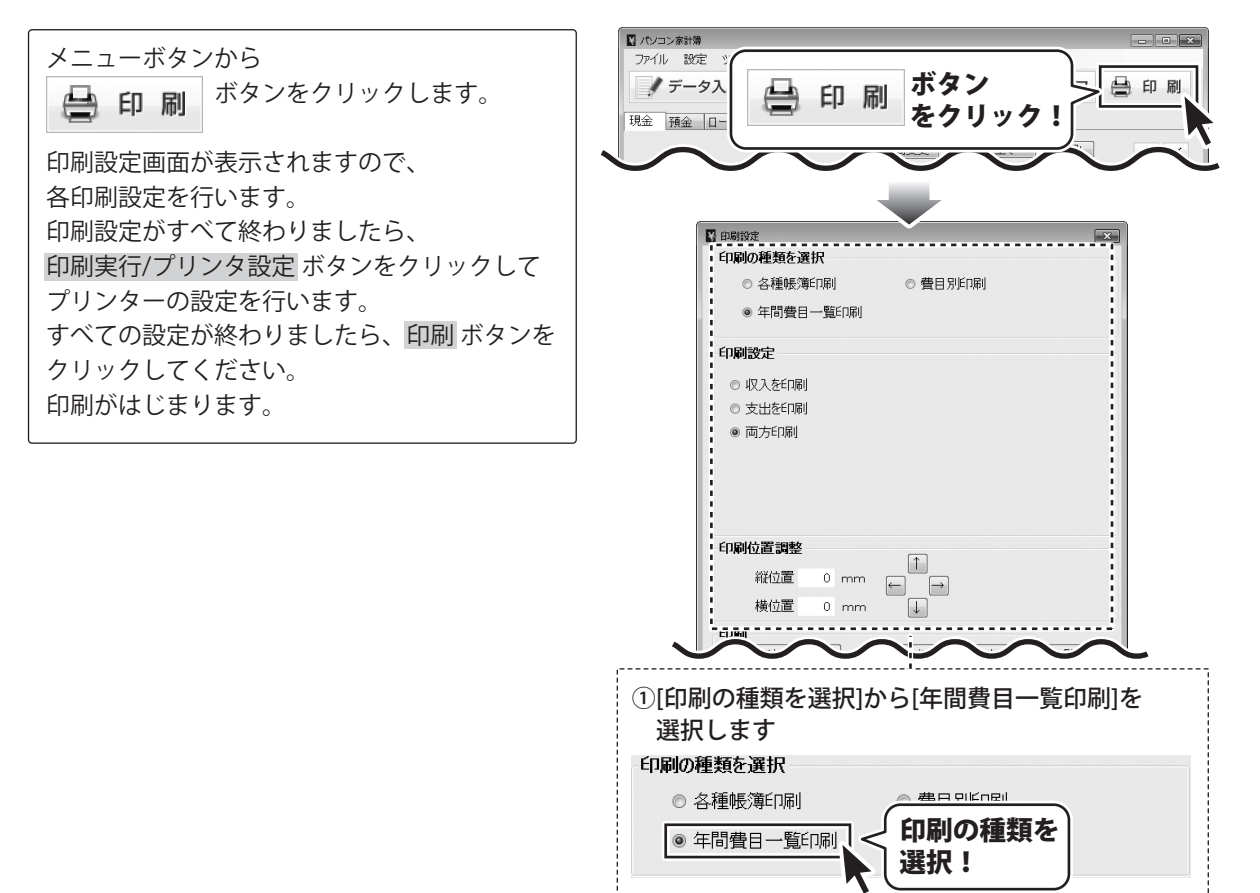

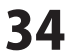

# 作成した家計簿を印刷する \_\_\_\_

|        | ◎ 半同費日一覧印刷]                                                            |
|--------|------------------------------------------------------------------------|
|        | 印刷設定                                                                   |
|        | ◎ 収入を印刷                                                                |
|        | ◎ 支出を印刷                                                                |
|        | ◎ 両方印刷                                                                 |
|        |                                                                        |
|        |                                                                        |
|        |                                                                        |
|        | 印刷位置調整                                                                 |
|        |                                                                        |
|        | 横位置 0 mm ↓                                                             |
| •      |                                                                        |
|        |                                                                        |
| 2[印    | 刷設定1から印刷するタイプを選択します                                                    |
| EDRI   | 設定                                                                     |
|        |                                                                        |
| 0      | 収入を印刷                                                                  |
| 0      |                                                                        |
|        | =+(「同」、 く 印刷するタイプを選択!                                                  |
| ۲      |                                                                        |
|        |                                                                        |
| 3[印    | 刷位置調整]で矢印ボタンをクリックして                                                    |
| 印刷     | <u> 間位置を設定します</u>                                                      |
| - 60尾り | 位置調整(の副位置を設定!)                                                         |
|        |                                                                        |
|        |                                                                        |
|        | 横位置 0 mm                                                               |
|        |                                                                        |
| '      |                                                                        |
| _      |                                                                        |
|        |                                                                        |
|        |                                                                        |
| 印刷実行   | 〒/プリンタ設定 ボタン アヘーーー                                                     |
| をクリ    | y <b>7</b> !                                                           |
|        |                                                                        |
| _      |                                                                        |
|        |                                                                        |
|        | ***                                                                    |
|        | 冬雨日本設空 1                                                               |
|        | 皆項目で設定:                                                                |
|        | <                                                                      |
|        | 場所:<br>コメント: フリンターの検索(D)                                               |
|        | - ページ範囲                                                                |
|        | <ul> <li>● すべて(L)</li> <li>● 選択した部分(T)</li> <li>● 現在のページ(U)</li> </ul> |
|        | ●ページ指定(Q)<br>□部単位で印刷(O)                                                |
|        |                                                                        |
|        | 「印刷(P) く 印刷 ホタンを                                                       |
|        |                                                                        |
| 25     |                                                                        |
| - 35   | 作成した家計簿を印刷する                                                           |

入力した帳簿のデータを絞り込む

表示している帳簿から費目で絞り込む場合

絞込み画面を表示します

メイン画面から 絞込み ボタンをクリックして、 絞込み画面を表示します。

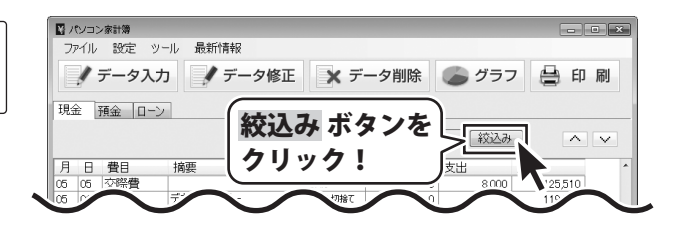

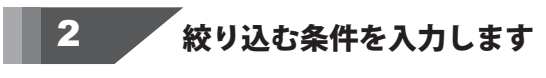

[費目選択]から▼をクリックし、絞り込みたい 費目を選択します。 選択し終わりましたら、OK ボタンをクリック します。

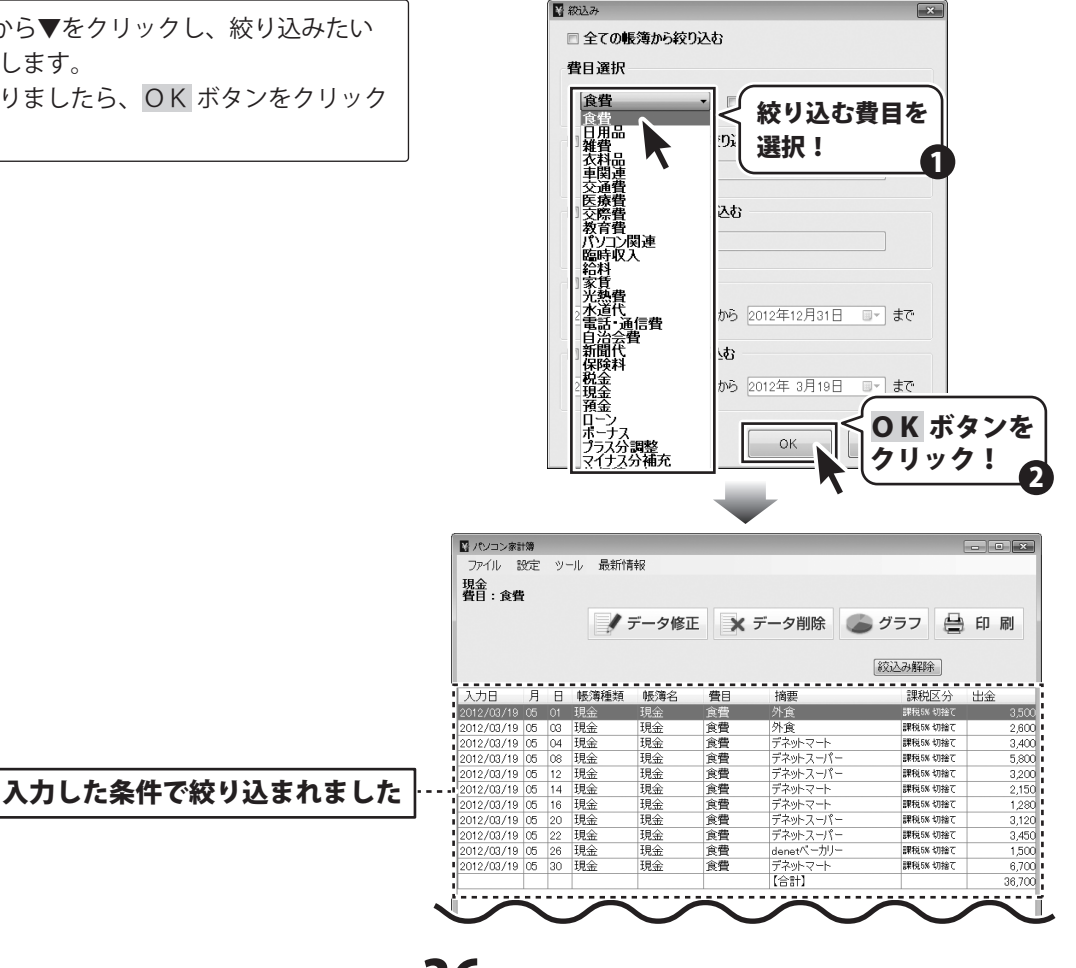

パソコン家計簿

36

その他の機能・操作説明

表示している帳簿から期間と費目で絞り込む場合

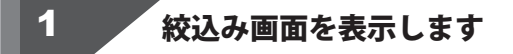

メイン画面から 絞込み ボタンをクリックして、 絞込み画面を表示します。

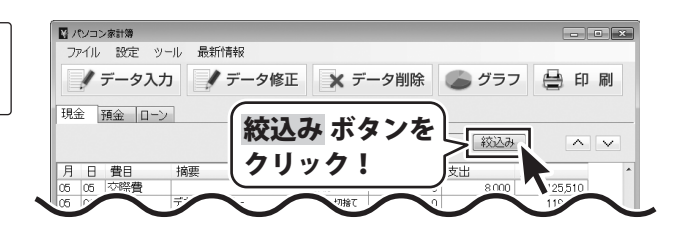

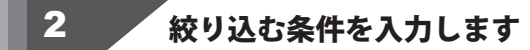

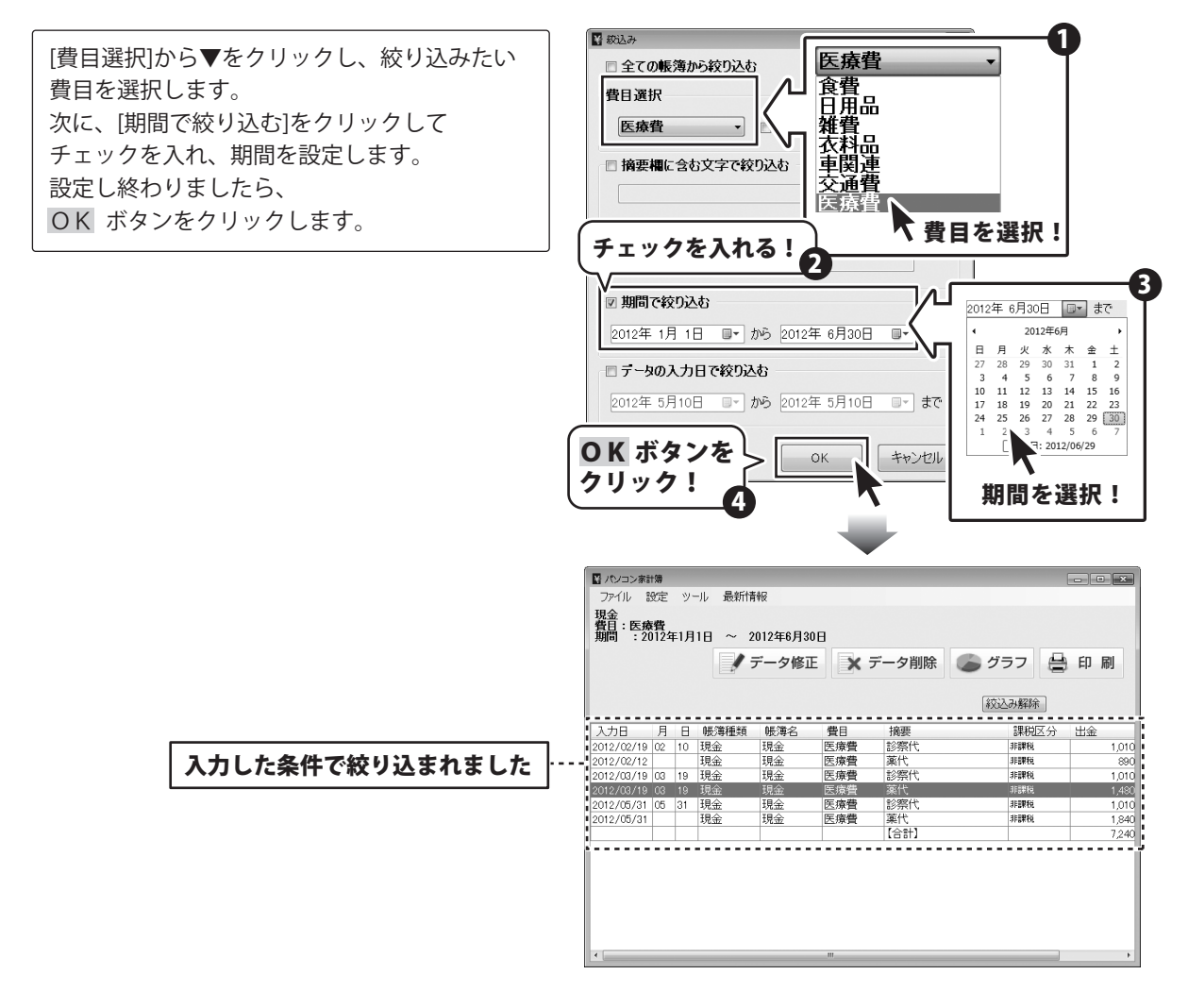

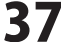

😽 パソコン家計簿

#### 絞り込んだ帳簿のデータを印刷する

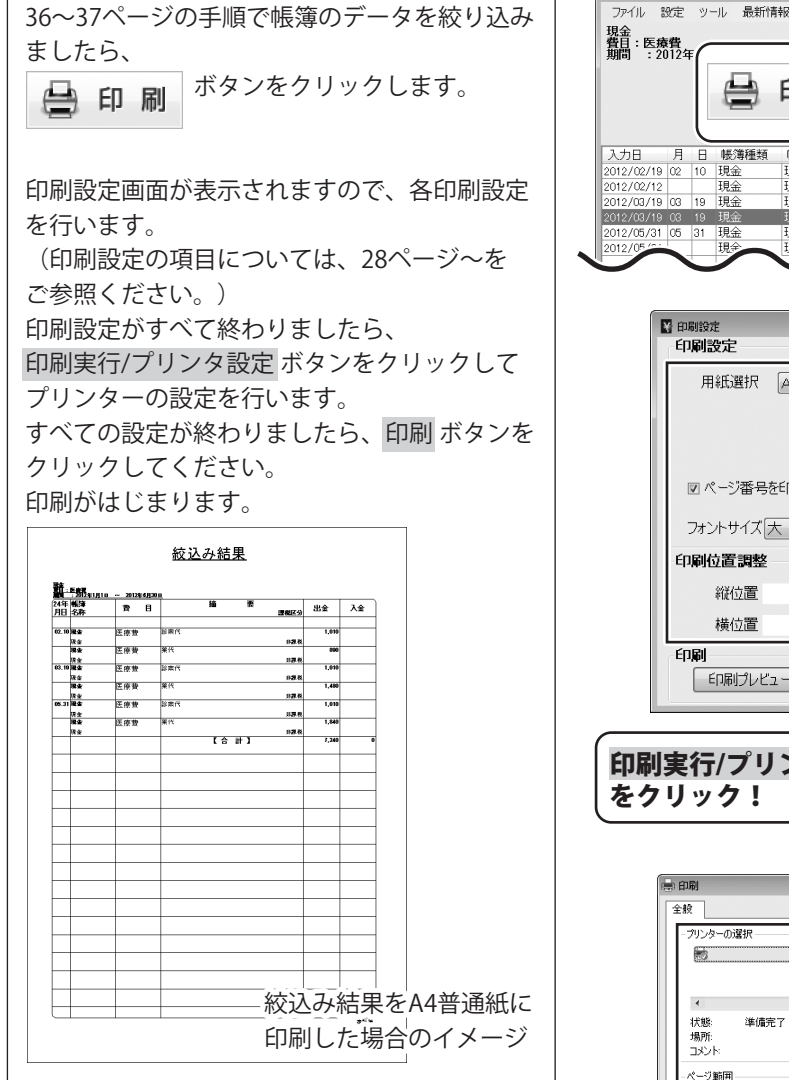

ボタン 🔒 印 刷 印 刷 6 をクリック! み解除 入力日 月 日 帳簿種類 帳簿名 費日 摘要 課税区分 出金 積余 医療費 診察代 100010 薬代診察代 現余 非課税 89 現金 医療費 非課税 相会 1.490 現全 医溶着 診察代 非課稅 現金 × 印刷設定 用紙選択 A4普通紙 -印刷の各項目を ☑ ページ番号を印刷する 設定! フォントサイズ大・ 印刷位置調整  $\left[\uparrow\right]$ 縱位置 0 mm  $\rightarrow$  $\leftarrow$ 横位置 0 mm  $\left| \downarrow \right|$ 印刷実行/プリンタ設定 閉じる 「印刷プレビュー 印刷実行/プリンタ設定 ボタン をクリック! プリンターの選択 各項目を設定! ファイルへ出力(F) 詳細設定(R) 進備完了 ブリンターの検索(D)... ページ範囲 部数(C): 1 🚔 ◎ 選択した部分(T) ◎ 現在のページ(U) ☑部単位で印刷(0) ○ページ指定(G): [ 23 印刷 ボタンを E印刷(P) クリック!

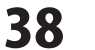

#### 帳簿のデータをCSVファイルに書き出す

[ファイル]メニューから[CSV書き出し]を 選択します。 確認画面が表示されますので、確認して OK ボタンをクリックしてください。 名前を付けて保存画面が表示されますので、 ファイルを保存する場所を選択して、 ファイル名を入力し、保存 ボタンをクリック します。

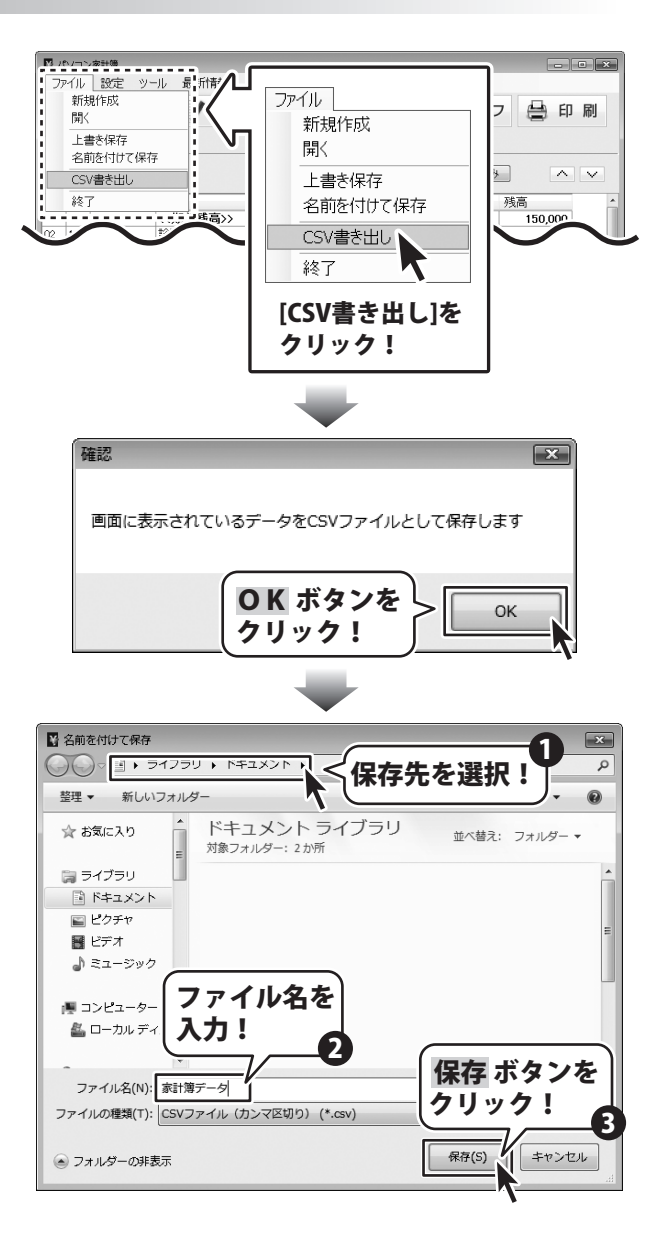

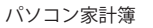

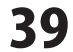

#### 作成した帳簿のファイルを開く

[ファイル]メニューから[開く]を選択します。 開く画面が表示されますので、ファイルの 保存先を指定し、開くファイルを選択して、 開くボタンをクリックしてください。

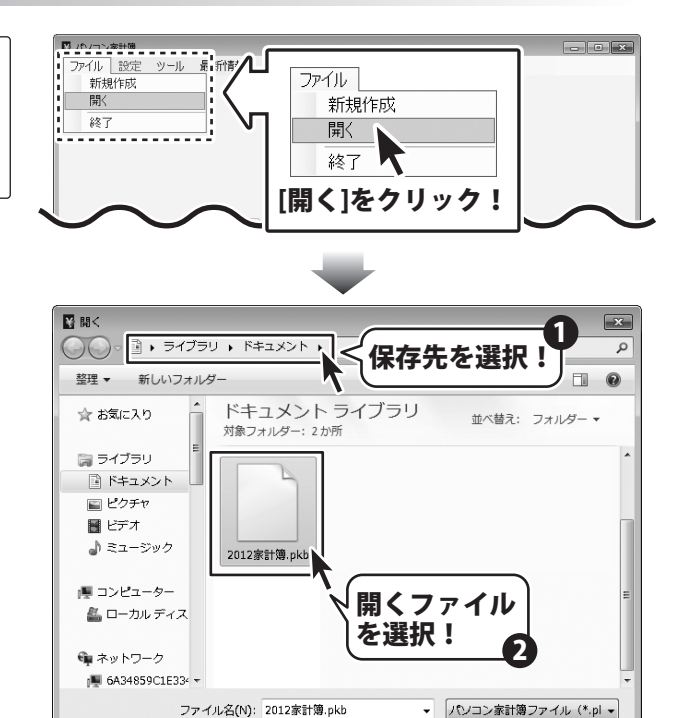

聞く(0) ▼ キャンセル

開く ボタンを クリック!

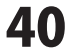

#### ファイルの引継ぎ

1年分の記帳が完了しましたら、次年度分のファイルを新たに作成して 次年度からは新しいファイルに記帳してください。

[設定]メニューから[帳簿情報設定]を選択します。 帳簿情報設定画面が表示されますので、 翌年度にデータを引き継ぎ ボタンを クリックします。 確認画面が表示されますので、内容を確認し、 OKボタンをクリックします。 名前を付けて保存画面が表示されますので、 保存先を指定し、ファイル名を入力して、 保存 ボタンをクリックします。

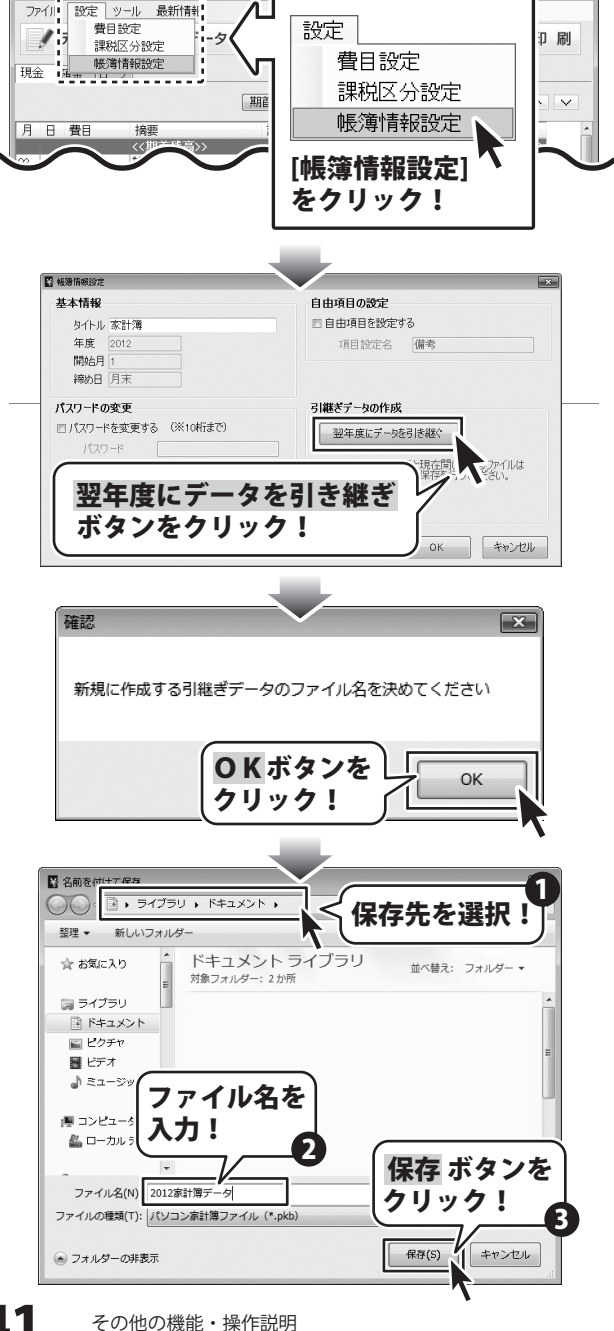

パソコン家計簿

41

[引継ぎデータの作成が完了しました]という画面 が表示されましたら、正常に引継ぎ作業が終了 していますので、OKボタンをクリックして、 画面を閉じます。

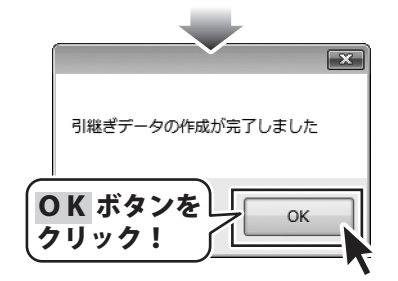

#### 前年度のデータを引き継いで、新年度の家計簿を作成する

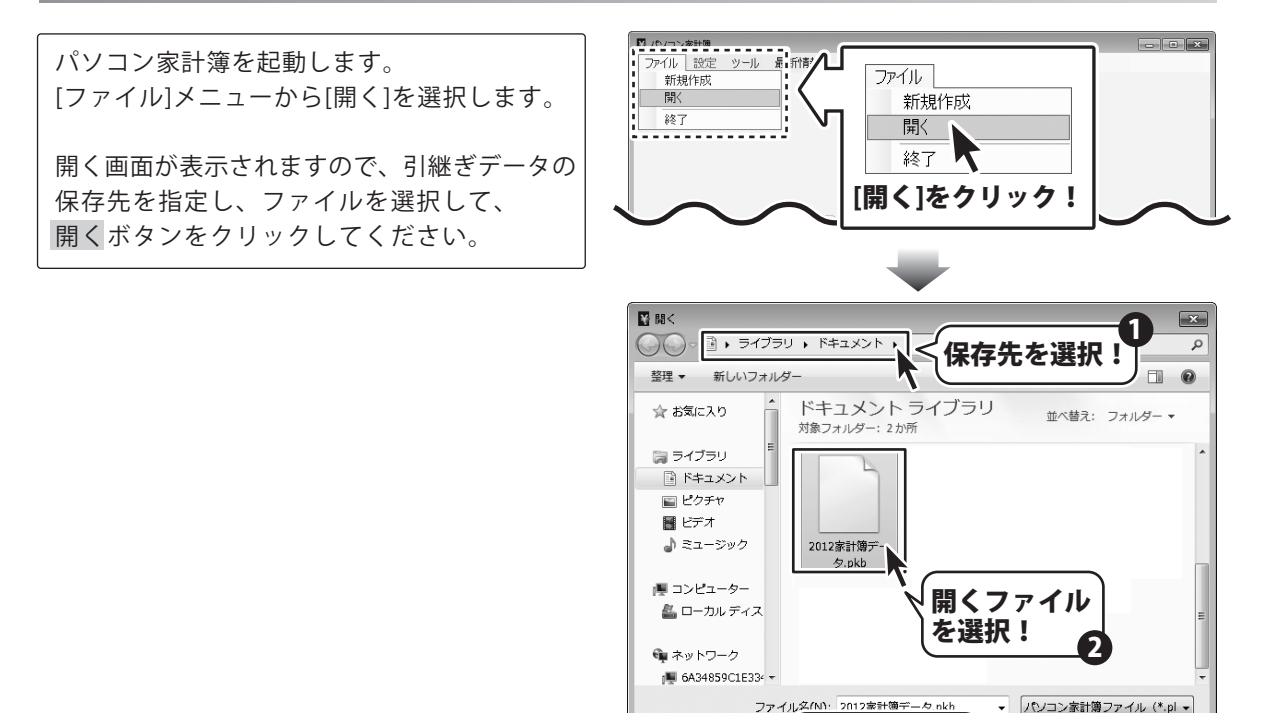

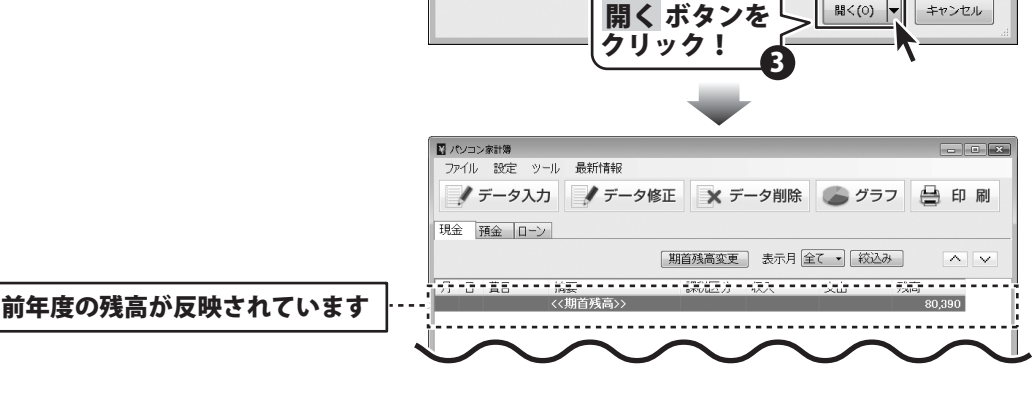

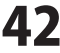

聞く(0) ▼ キャンセル

#### お問い合わせについて

FAX及びe-mailでのお問い合わせの際には、『ご連絡先を正確に明記』の上、サポートまでお送りくださいますよう 宜しくお願い申し上げます。

ユーザーサポート

お客様よりいただいたお問い合わせに返信できないということがあります。

問い合わせを行っているのにも関わらず、サポートからの返事がない場合、弊社ユーザーサポートまでご連絡が届い ていない状態や、返信先が不明(正しくない)場合が考えられますので、宛先(FAX・メール)の確認をお願いいたします。

弊社ホームページ上からサポート宛にメールを送ることも可能です。

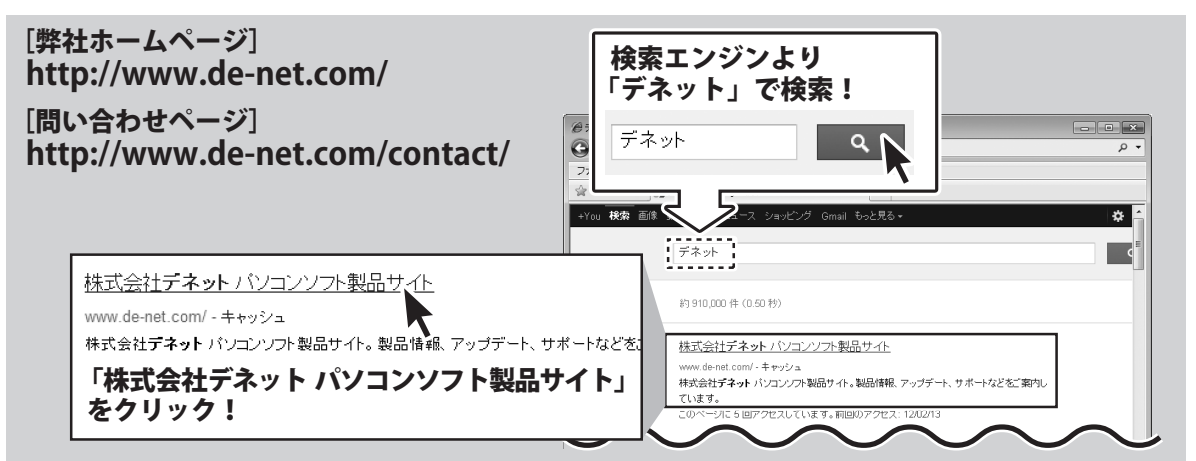

直接メール・FAX・お電話等でご連絡の場合、下記項目を事前にご確認の上お伝えください。

○ソフトのタイトル・バージョン

- 例:「パソコン家計簿」
- ○ソフトのシリアルナンバー
- ※表紙に貼付されています。
- ○ソフトをお使いになられているパソコンの環境
  - ・OS及びバージョン
     例:Windows 7、Service Pack 2、64bit
     Windows Updateでの最終更新日〇〇年〇月〇日
  - ・ブラウザーのバージョン
  - 例:Internet Explorer 8
  - ・パソコンの仕様
    - 例:NEC XXXX-XXX-XX / Pentium III 1GHz / HDD 500GB / Memory 2GB

○お問い合わせ内容

- 例:~の操作を行ったら、~というメッセージがでて ソフトが動かなくなった
  - □□□部分の操作について教えてほしい…etc

○お名前

○ご連絡先(正確にお願いいたします)

メールアドレス等送る前に再確認をお願いいたします。

※お客様のメールサーバーのドメイン拒否設定により、 弊社からのメールが受信されない場合があります。

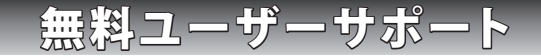

E-mail:ask99pc@de-net.com

Tel:048-640-1002

Fax:048-640-1011

サポート時間 : 10:00~17:30 (土・日、祭日を除く)

※通信料はお客様負担となります。
※パソコン本体の操作方法やその他専門
知識に関するお問い合わせにはお答え
できない場合があります。
※お客様のご都合による返品はできません。
※お問い合わせ内容によっては返答までに
お時間をいただくこともあります。